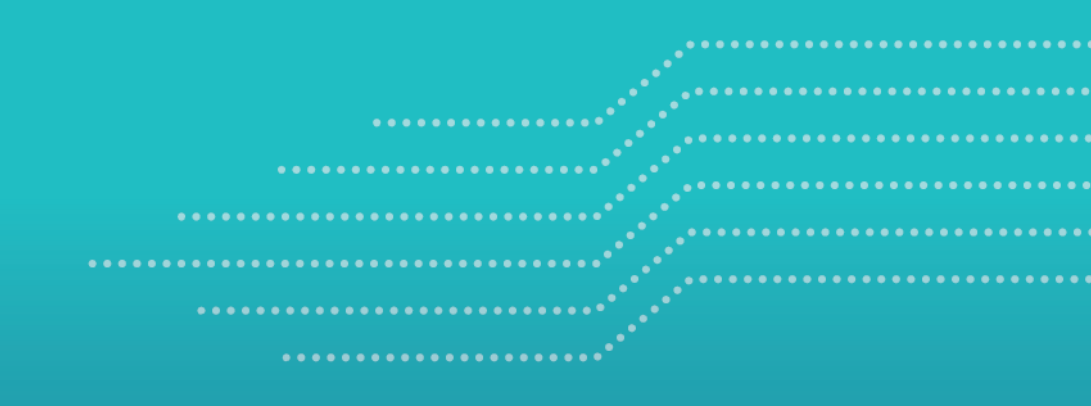

MINISTÈRE DES TRANSPORTS ET DE LA MOBILITÉ DURABLE

# Guide pour le demandeur et le titulaire de permis spéciaux de circulation délivrés en vertu du

- Règlement sur le permis spécial de circulation (classes 1 à 7)
- Règlement sur le permis spécial de circulation d'un train routier
- Article 633 du Code de la sécurité routière

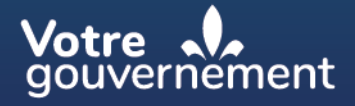

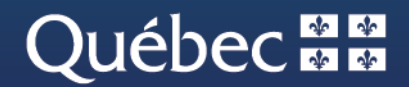

# TABLE DES MATIÈRES

| Intr | oduction                                                                                                    | .3 |  |  |
|------|----------------------------------------------------------------------------------------------------|----|--|--|
| 1.   | S'inscrire au système d'authentification du ministère des Transports et de la Mobilité durable 4                                                                                                    |    |  |  |
| 2.   | Créer un compte GPM11                                                                                                    |    |  |  |
| 3.   | Faire une demande de permis spécial de circulation                                                                                                    | 19 |  |  |
|      | 3.1. Permis spécial de circulation – Classes 1 à 7                                                                                                    | 19 |  |  |
|      | 3.2. Permis spécial de circulation – Grand train routier (> 25 m)                                                                                                    | 26 |  |  |
|      | 3.3. Permis spécial délivré en vertu de l'article 633 du CSR                                                                                                    | 27 |  |  |
|      | 3.4. Faire une demande en mode projet (Classes 6, 7, 1-6, 5-7 et 6-7)                                                                                                    | 29 |  |  |
| 4.   | Effectuer le paiement d'un permis spécial de circulation                                                                                                    | 30 |  |  |
| 5.   | Imprimer un permis spécial de circulation33                                                                                                    |    |  |  |
| 6.   | Consulter et imprimer une facture                                                                                                    |    |  |  |
| 7.   | Consulter un permis spécial de circulation36                                                                                                    |    |  |  |
| 8.   | Poursuivre ou modifier une demande de permis spécial de circulation                                                                                                    | 36 |  |  |
|      | 8.1. Permis spécial de circulation – Classes 1 à 7                                                                                                    | 36 |  |  |
|      | 8.2. Permis spécial de circulation – Train routier                                                                                                    | 37 |  |  |
|      | 8.3. Modification d'un permis spécial de circulation en cours                                                                                                    | 38 |  |  |
| 9.   | Dupliquer une demande de permis spécial de circulation                                                                                                    | 38 |  |  |
| 10.  | Modifier un permis spécial de circulation actif                                                                                                    | 40 |  |  |
| 11.  | Remplacer un permis de circulation                                                                                                    | 41 |  |  |
|      | 11.1. Remplacer un permis spécial de classe 1, 2, 3 ou 1-2-3 de catégorie « générale »                                                                                                    | 41 |  |  |
|      | 11.2. Remplacer un permis spécial d'une classe autre que celles énumérées à la sous-section 11.1., un permis spécial de circulation d'un grand train routier ou un permis délivré en vertu de l'article 633 du CSR42 |    |  |  |
| 12.  | Annuler une demande de permis spécial de circulation                                                                                                    | 43 |  |  |
| 13.  | Outil – préanalyse structurale                                                                                                    | 44 |  |  |

.....

. . . . .

••••••

. . . . .

# **INTRODUCTION**

Depuis le 11 février 2019, toutes les demandes de permis spéciaux de circulation des classes 1 à 7 et des trains routiers doivent être effectuées à l'aide du système de gestion des permis ministériels (GPM). Les demandes de permis spéciaux de circulation délivrés en vertu de l'article 633 du Code de la sécurité routière (CSR) y sont également faites depuis le 24 octobre 2022.

Le système GPM est un outil en ligne entièrement transactionnel qui permet une gestion des permis, et ce, 365 jours par année, 24 heures par jour. C'est donc par le biais de ce nouvel outil que le ministère des Transports et de la Mobilité durable (Ministère) reçoit les demandes de permis spéciaux de circulation et qu'il procède à leur délivrance.

Le présent guide détaille les différentes étapes de création d'un compte client et la façon d'accéder au système pour effectuer une demande de permis spécial de circulation. Dans les pages du système même, l'utilisateur trouvera aussi plusieurs infobulles qui visent à l'informer et à le guider.

# **1.** S'inscrire au système d'authentification du ministère des Transports et de la Mobilité durable

Le Ministère utilise son propre système d'authentification (nom d'usager et mot de passe), et non celui de clicSÉQUR. Pour accéder au système de gestion des permis ministériels (GPM), vous devez créer un compte d'authentification en fournissant une adresse courriel valide. La création d'un compte d'authentification est exigée une seule fois. Vous aurez la possibilité de fournir une adresse différente pour recevoir les communications qui seront transmises par le système GPM.

Les adresses courriel d'authentification ne peuvent être utilisées qu'une fois. Il n'est pas possible d'ouvrir un autre compte ou d'ajouter un utilisateur avec une adresse d'authentification déjà enregistrée au système.

Le lien pour accéder au système est le suivant : https://www.gpm.transports.gouv.qc.ca.

La page d'authentification s'affiche. Cliquez sur Connexion (1).

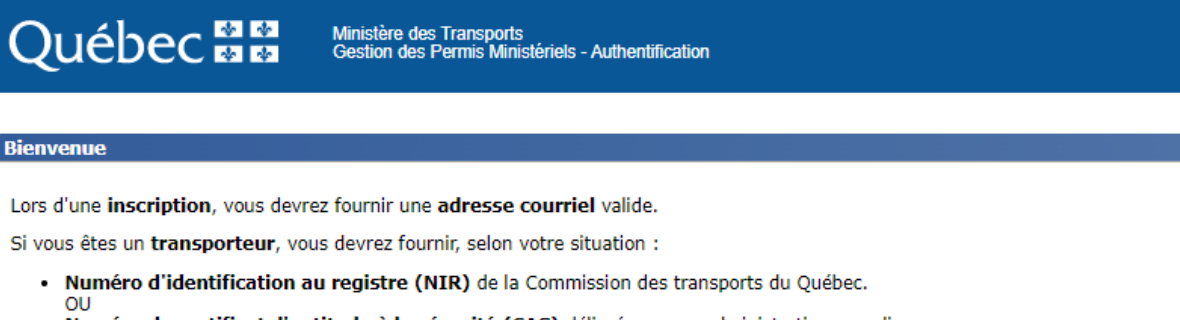

• Numéro de certificat d'aptitude à la sécurité (CAS) délivré par une administration canadienne.

Connexion

La page de connexion s'affiche. Cliquez sur Je veux m'inscrire (2).

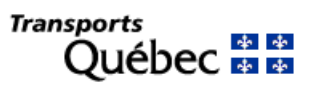

Je veux m'inscrire

J'ai un compte

| A   | dresse de courriel                       |
|-----|------------------------------------------|
|     | Adresse de courriel                      |
| М   | ot de passe J'ai oublié mon mot de passe |
|     | Mot de passe                             |
|     | Se connecter                             |
| n'a | ai pas de compte                         |

2

Saisissez votre adresse courriel d'authentification et cliquez sur Envoyer le code de vérification (3).

Un code de vérification sera transmis à l'adresse courriel d'authentification de votre compte GPM.

|     | Transports<br>Québec 🛤 🛤        |      |
|-----|---------------------------------|------|
|     | Adresse de courriel             |      |
| 3 - | Envoyer le code de vérification |      |
|     | Mot de passe                    |      |
|     | Confirmer le mot de passe       |      |
|     | Confirmer le mot de passe       |      |
|     | Créer Annuler                   |      |
|     | Aid                             | le 🖸 |

Saisissez le code de vérification à l'emplacement prévu et cliquez sur le bouton Vérifier le code (4).

|     | Québec                            | * *            |                       |     |
|-----|-----------------------------------|----------------|-----------------------|-----|
|     | Adresse de courrie<br>monAdresse( | al<br>@abc.com |                       |     |
|     | Code de vérificatio               | 'n             |                       | 1   |
| 4 - | Vérifier le code                  |                | Envoyer un autre code | ]   |
|     | Mot de passe<br>Mot de passe      |                |                       |     |
|     | Confirmer le mot d                | e passe        |                       |     |
|     | Confirmer le mot                  | de passe       |                       |     |
|     | Créer                             | Annuler        |                       |     |
|     |                                   |                | Aide                  | e 🖸 |

Une fois le code validé, définissez votre mot de passe et saisissez-le à nouveau pour le confirmer, puis cliquez sur **Créer (5)**.

|       | Québec 🔹 🛤                                                                  |        |
|-------|-----------------------------------------------------------------------------|--------|
|       | Adresse de courriel vérifiée. Vous pouvez continuer.<br>Adresse de courriel |        |
|       | monAdresse@abc.com                                                          |        |
|       | Mot de passe                                                                |        |
|       |                                                                             |        |
|       | Confirmer le mot de passe                                                   |        |
|       |                                                                             | Ô      |
| 5 - [ | Créer Annuler                                                               |        |
|       |                                                                             | Aide 🖸 |

Le message Vous avez quitté le système Gestion des permis ministériels s'affiche. Cliquez sur **Retour à la** page de connexion (6).

| Québec          | * *              | Ministère des Transports<br>Gestion des Permis Ministériels - Quitter système | <u>Nous joindre</u><br>English |
|-----------------|------------------|-------------------------------------------------------------------------------|--------------------------------|
| Quitter système |                  |                                                                               |                                |
| Vous a          | avez quitté le s | système Gestion des permis ministériels.<br>6 Retour à la page de connexion   |                                |

Cliquez sur Connexion (7).

| Québec 🔡                                                                                                    | Ministère des Transports<br>Gestion des Permis Ministériels - Authentification                                                                                                    | <u>Nous joindre<br/>English</u> |
|----------------------------------------------------------------------------------------------------|----------------------------------------------------------------------------------------------------|---------------------------------|
| Bienvenue                                                                                                    |                                                                                                    |                                 |
| Lors d'une inscription, vous devr<br>Si vous êtes un transporteur, vo<br>• Numéro d'identification a<br>OU<br>• Numéro de certificat d'ap | rez fournir une <b>adresse courriel</b> valide.<br>ous devrez fournir, selon votre situation :<br><b>au registre (NIR)</b> de la Commission des transports du Québec.<br><b>ptitude à la sécurité (CAS)</b> délivré par une administration canadienne. | 7-Connexion                     |

Inscrivez l'adresse courriel d'authentification et le mot de passe, puis cliquez sur Se connecter (8).

| uébec 🄹 😫                            |
|--------------------------------------|
| ompte                                |
| se de courriel                       |
| nAdresse@abc.com                     |
| e passe J'ai oublié mon mot de passe |
| de passe                             |
| connecter                            |
| as de compte                         |
| ux m'inscrire                        |
|                                      |

Votre inscription est complétée. Vous serez dirigé vers la page de création de votre compte client dans l'application GPM.

# 2. Créer un compte GPM

Le choix du type de compte est important puisqu'il déterminera les fonctionnalités auxquelles vous aurez accès. Le type de compte ne peut pas être modifié une fois qu'il a été créé. Après avoir fait votre choix, cliquez sur **Poursuivre**.

Afin de vous inscrire, vous devez connaître le type de compte qui vous convient.

- 1. Êtes-vous un particulier? Si vous êtes propriétaire d'une ferme, vous êtes considéré comme un particulier, car vous avez besoin d'un permis à des fins non commerciales. Vous devez ouvrir un compte de type « Particulier » pour faire vos demandes de permis spéciaux.
- 2. Êtes-vous un transporteur? Si vous êtes une entreprise de transport et que vous possédez un numéro d'identification (NIR) octroyé par la Commission des transports du Québec (CTQ) ou par un autre registre de sécurité, selon l'administration (NIR, CVOR, CAS, etc.), vous devez ouvrir un compte de type « Transporteur ». Ce type de compte vous permet d'identifier un responsable du compte, qui pourra y ajouter d'autres utilisateurs afin qu'une équipe soit en mesure de consulter et de faire des demandes de permis spéciaux au nom de l'entreprise.
- 3. Êtes-vous un représentant autorisé? Un représentant autorisé peut faire des demandes de permis spéciaux pour un particulier ou pour un transporteur qui lui a demandé de faire cette démarche en son nom. Dans ce dernier cas, il doit connaître le NIR du transporteur et son adresse qui apparaîtra sur le permis. Si vous êtes le propriétaire de deux entreprises, comme deux fermes, ou si vous êtes un transporteur ayant plusieurs NIR au registre de la CTQ, vous pouvez utiliser ce type de compte pour faire toutes vos demandes. Ce type de compte vous permet d'identifier un responsable du compte, qui pourra y ajouter d'autres utilisateurs afin qu'une équipe soit en mesure de consulter et faire des demandes de permis spéciaux au nom de l'entreprise.

#### Sélection du type de compte client

Sélectionner le type de compte client à créer :

#### Particulier 🔾

Ce type de compte est destiné aux particuliers qui ont besoin d'un permis à des fins non commerciales et aux entreprises qui sont exemptées de l'inscription au Registre des propriétaires et exploitants de véhicules lourds de la Commission des Transports du Québec.

#### Transporteur 🔾

Ce type de compte est destiné aux entreprises appartenant à l'industrie du camionnage

#### Représentant autorisé 🔾

Ce type de compte est destiné aux entreprises qui produisent des demandes de permis pour des particuliers et des transporteurs. Ce type de compte peut aussi être utilisé par un transporteur ayant plusieurs numéros d'identification au Registre des propriétaires et exploitants de véhicules lourds de la Commission des Transports du Québec.

Poursuivre

# > Pour le type de compte Particulier

Saisissez les informations des champs marqués d'un astérisque (\*), puis cliquez sur Enregistrer.

Si le titulaire (nom qui apparaîtra sur le permis) est une entreprise exemptée de s'inscrire au Registre des propriétaires et exploitants de véhicules lourds (RPEVL) de la CTQ,\_inscrivez le nom de l'entreprise dans la case « Nom de l'entreprise ».

| Compte client                                           |             |
|---------------------------------------------------------|-------------|
| Les champs marqués d'un astérisque * sont obligatoires. |             |
| <b>Type de compte :</b><br>Particulier                  |             |
| Nom*                                                    |             |
| MonNom                                                  | ]           |
| Prénom*                                                 |             |
| MonPrénom                                               |             |
| Nom de l'entreprise                                     |             |
| MonEntreprise inc.                                      |             |
| Adresse courriel d'authentification                     |             |
| Adresse courriel de communication*                      |             |
| MonAdresse@123.com                                      |             |
| Ligne d'adresse 1 (maximum 36 caractères)*              |             |
| 700 boul. René Lévesque Est                             |             |
| Ligne d'adresse 2 (maximum 36 caractères)               |             |
|                                                         |             |
| Ville/Village/Municipalité (maximum 40 caractè          | res)*       |
| Québec                                                  |             |
| Province/Territoire/État*                               |             |
| Québec 🗸                                                |             |
| Pays                                                    |             |
| Canada                                                  |             |
| Code postal (XXX XXX)/Code ZIP (99999 ou 999            | 99-9999)*   |
| H1R5H1                                                  |             |
| Téléphone ((999) 999-9999)*                             | Poste       |
| (418)123-4567                                           |             |
| Annuler                                                 | Enregistrer |

Il est à noter que le nom de l'entreprise est facultatif.

# > Pour le type de compte Transporteur

Dans le menu déroulant, sélectionnez la province ou le territoire où le certificat d'aptitude à la sécurité a été délivré.

| es champs marqués d'un astérisque * so | nt obligatoires.          |
|----------------------------------------|---------------------------|
| Province/Territoire*                   |                           |
| Sélectionner                           | ✓                         |
| Sélectionner                           |                           |
| Alberta                                |                           |
| Colombie-Britannique                   | atoires.                  |
| Île-du-Prince-Édouard                  |                           |
| Manitoba                               |                           |
| Nouveau-Brunswick                      |                           |
| Nouvelle-Écosse                        |                           |
| Nunavut                                |                           |
| Ontario                                | Obtenir les coordonnées 🔍 |
| Québec                                 |                           |
| Saskatchewan                           |                           |
| Terre-Neuve-et-Labrador                |                           |
| Territoires du Nord-Ouest              | >*                        |
| Yukon                                  | ires)*                    |

Saisissez le numéro d'identification (NIR) au RPEVL de la CTQ sans trait d'union ni espace. Pour les autres administrations, entrez tous les caractères de votre numéro de dossier (CAS – jusqu'à 20 caractères).

Il est à noter que ce numéro (NIR ou CAS) n'est pas demandé pour la Nouvelle-Écosse, le Nunavut et Terre-Neuve-et-Labrador.

| Inscrivez votre NIR / Numéro de certificat d'aptitude à la sécurité et Cliquez sur le bouton O |
|------------------------------------------------------------------------------------------------|
| <b>Type de compte</b><br>Transporteur                                                          |
| NIR/CAS R0000000 Obtenir les coordonnées                                                       |
| Nom de l'entreprise*                                                                           |

Cliquez sur **Obtenir les coordonnées (9)**. L'adresse inscrite au RPEVL de la CTQ ou au registre du Conseil canadien des administrateurs en transport motorisé (CCATM), pour les autres administrations, s'affiche. Validez et corrigez l'adresse si requis, et inscrivez le numéro de téléphone.

| Compte client                                                                                                    |
|----------------------------------------------------------------------------------------------------|
| Les champs marqués d'un astérisque * sont obligatoires.                                                              |
| Inscrivez votre NIR / Numéro de certificat d'aptitude à la sécurité et Cliquez sur le bouton Obtenir les coordonnées |
| Type de compte         Transporteur         NIR/CAS         R0000000       Obtenir les coordonnées         9         |
| Nom de l'entreprise*                                                                                                 |
|                                                                                                    |
| Ligne d'adresse 1 (maximum 36 caractères)*                                                                           |
| 700 boul. René-Lévesque Est                                                                                          |
| Ligne d'adresse 2 (maximum 36 caractères)                                                                            |
| Ville/Village/Municipalité (maximum 40 caractères)*                                                                  |
| Québec                                                                                                    |
| Province/Territoire/État*                                                                                            |
| Québec 🗸                                                                                                    |
| Pays                                                                                                    |
| Canada                                                                                                    |
| Code postal (XXX XXX)/Code ZIP (99999 ou 99999-9999)*                                                                |
| H1R5H1                                                                                                    |
| Téléphone ((999) 999-9999)*                                                                                          |
| (418)123-4567                                                                                                    |

Remplissez les cases d'informations de la personne responsable du compte. L'adresse courriel d'authentification ne peut pas être modifiée. Cliquez sur **Enregistrer (10)**.

| Responsable du compte client                            |             |
|---------------------------------------------------------|-------------|
| Les champs marqués d'un astérisque * sont obligatoires. |             |
|                                                         |             |
| Nom*                                                    |             |
| monNom                                                  |             |
| Prénom*                                                 |             |
| monPrénom                                               |             |
| Adresse courriel d'authentification                     |             |
| MonAdresse@123.com                                      |             |
| Adresse courriel de communication*                      |             |
| communication@123.com                                   | 10          |
|                                                         |             |
| Téléphone ((999) 999-9999)* Poste                       |             |
| (418)123-4567                                           |             |
|                                                         |             |
| Annuler                                                 | Enregistrer |

La confirmation que votre compte a été créé s'affiche.

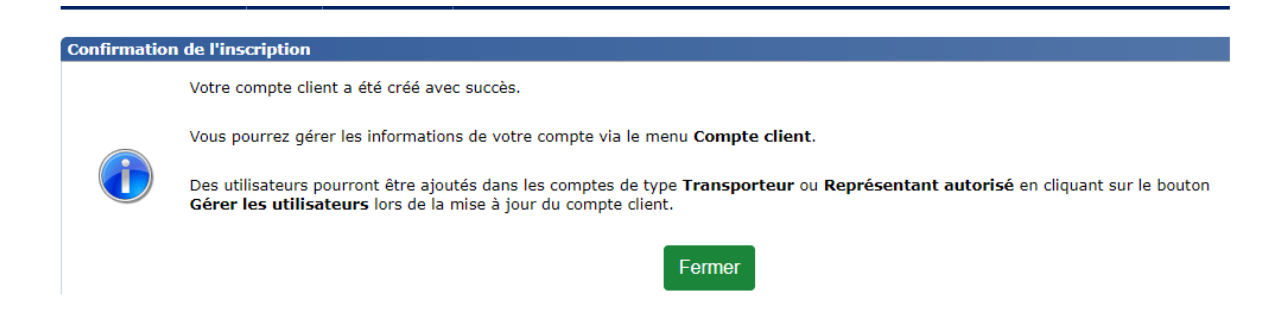

# > Pour le type de compte Représentant autorisé

Saisissez les informations des champs marqués d'un astérisque (\*), puis cliquez sur Enregistrer (11).

| Lee champs marqués d'un strérique * sont obligatoires.          Numéro de compte         123456         Type de compte         9128 4567 INC.         Ligne d'adresse 1 (maximum 36 caractères)*         700 boul. René Lévesque Est         Ligne d'adresse 1 (maximum 36 caractères)*         Québec         Province/Territoire/État*         Québec         Pays         Canada         Code postal (XXX XXX)/Code ZIP (99999 ou 99999-9999)*         Hills 5H1         Yiléphone ((090) 999-9099)*         [diabaste curried d'un strénçes * anno obligatoires.         Nom*         NomReprésentant         Présont         résonsable du compte dient         Responsable du compte dient         Responsable du compte dient         Reforme présentant         Prénom*         Prénom*         Prénom*         Pose         Tiléphone ((099) 999-9999)*         Pose         Tiléphone ((099) 999-9999)*         Poste         Tiléphone ((099) 999-9999)*         Poste         Tiléphone ((099) 999-9999)*         Poste         Tilí 111:11:11                                                                                                    | Compte client                                    |                 |          |        |                        |             |
|----------------------------------------------------------------------------------------------------|--------------------------------------------------|-----------------|----------|--------|------------------------|-------------|
| Numéro de compte 123456 Type de compte Représentant autorisé Nom de l'entreprise* 91234557 INC. Ligne d'adresse 1 (maximum 30 caractères)* (700 boul. René Lévesque Est Ligne d'adresse 2 (maximum 30 caractères)* (700 boul. René Lévesque Est Ligne d'adresse 2 (maximum 40 caractères)* (200 boul. René Lévesque Est Ligne d'adresse 2 (maximum 40 caractères)* (200 boul. René Lévesque Est Ligne d'adresse 2 (maximum 40 caractères)* Ligne d'adresse 2 (maximum 40 caractères)* Ligne d'adresse 2 (maximum 40 caractères)* Ligne d'adresse 2 (maximum 40 caractères)* Ligne d'adresse 2 (maximum 40 caractères)* Ligne d'adresse 2 (maximum 40 caractères)* Ligne d'adresse 2 (maximum 40 caractères)* Ligne d'adresse 2 (maximum 40 caractères)* Ligne d'adresse 2 (maximum 40 caractères)* Ligne d'adresse 2 (maximum 40 caractères)* Ligne d' | Les champs marqués d'un astérisque * sont obliga | atoires.        |          |        |                        |             |
| Numéro de compte 123455 Type de compte Représentant autorisé Nom de l'entreprise* 9123 4557 INC. Ligne d'adresse 1 (maximum 36 caractères)* (700 boul. Rene Lévesque Est Ligne d'adresse 2 (maximum 36 caractères)* (700 boul. Rene Lévesque Est Ligne d'adresse 2 (maximum 36 caractères)* (700 boul. Rene Lévesque Est Ligne d'adresse 2 (maximum 36 caractères)* (700 boul. Rene Lévesque Est Ligne d'adresse 2 (maximum 36 caractères)* (700 boul. Rene Lévesque Est Ligne d'adresse 2 (maximum 36 caractères)* (700 boul. Rene Lévesque Est Ligne d'adresse 2 (maximum 36 caractères)* (700 boul. Rene Lévesque Est Ligne d'adresse 2 (maximum 40 caractères)* (700 boul. Rene Lévesque Est Ligne d'adresse 2 (maximum 40 caractères)* (700 boul. Rene Lévesque Est Ligne d'adresse 2 (maximum 40 caractères)* (700 boul. Rene Lévesque Est Ligne d'adresse 2 (maximum 40 caractères)* (711 Stillay/Hanicipalité (maximum 40 caractères)* (711 Stillay/Hanicipalité (maximum 40 caractères)* (711 Stillay/Hanicipalité (maximum 40 caractères)* (711 Stillay/Hanicipalité (funt 40 matter)* (711 Stillay 10 matter)* (711 Stillay 1 |                                                  |                 |          |        |                        |             |
| 12330<br>Type de compte<br>Représentant autorisé<br>Nom de l'entreprise"<br>3123 4557 // NC.<br>Ligne d'adresse 1 (maximum 36 caractères)*<br>(200 boul, René Lévesque Est<br>Ligne d'adresse 2 (maximum 30 caractères)*<br>(201 blue<br>Ville/Village/Hunicipalité (maximum 40 caractères)*<br>(202 bbec<br>Province/Territoire/État*<br>Québec<br>Province/Territoire/État*<br>Québec<br>Nom*<br>Nomiseprisentant<br>Présonthe (1909) 990-9990)*<br>Présontheprésentant<br>Présont<br>réprésentant@123.com<br>Adresse courriel d'authentification<br>representant@123.com<br>Adresse courriel d'authentification<br>representant@123.com<br>Adresse courriel d'authentification*<br>communication@123.com<br>Téléphone (1909) 990-9990)*<br>Poste<br>Lill<br>Annuler<br>Fermer Gérer les utilisateurs<br>Entrepister                                                                                                    | Numéro de compte                                 |                 |          |        |                        |             |
| Type de compte         Beprésentant autorisé         Nom de fentreprise*         9123 4567 INC.         Igne d'adresse 1 (maximum 36 caractères)*         700 boul. René Lévesque Est         Uigne d'adresse 2 (maximum 36 caractères)*         Québec         Province/Territoire/État*         Québec         Pays         Canada         Code postal (DXX XXX)/Cade ZIP (09090 ou 99990-9090)*         HIR SH1         Tiédphone (1690) 909-9090)*         (dils) 123-4567         Nom*         NomReprésentant         Prénom*         Prénom*         Prénom*         Prénom*         Prénom*         Prénom<(123.com         Téléphone (1909) 999-9990)*         Téléphone (1909) 999-9990)*         Itilitation         representant         Nom*         NomReprésentant         Adresse courriel d'authentification         representant@123.com         Adresse courriel d'authentification         representant@123.com         Adresse courriel d'authentification         Communication*         Communication*         Communication*         Commun                                                                                                    | 123456                                           |                 |          |        |                        |             |
| Non de l'entreprise* 9123 4567 INC. Ligne d'adresse 1 (maximum 36 caractères)* 700 boul. René Lévesque Est Ligne d'adresse 2 (maximum 36 caractères) 700 boul. René Lévesque Est 700 boul. René Lévesque Est 700 boul. René Lévesque Entrepistre 700 boul. René Lévesque Entrepistre 700 boul. René Lé | Type de compte                                   |                 |          |        |                        |             |
| Nom de l'entreprise"  9123 4557 INC.  Ligne d'adresse 1 (maximum 36 caractères)*  700 boul. René Lévesque Est Ligne d'adresse 2 (maximum 36 caractères)  Ville/Village/Hunicipalité (maximum 40 caractères)*  Québec Province/Territoire/État* Québec Pays Canada Code postal (XXXXX)/Code ZIP (999999 ou 99999-9999)* HIR 5H1 Téléphone ((090) 999-9999)* [418 5H2-4567 Responsable du compte client Les champs marqués d'un astérique * sont obligatoires. Nom* NomReprésentant Prénom* Prénom* Prénom* Prénom* Prénom* Poste (111) 111-111 Annuler Fermer Gérer les utilisateurs Entregistre                                                                                                    | Representant autorise                            |                 |          |        |                        |             |
| 12.03 stori Inc.         Ligne d'adresse 1 (maximum 36 caractères)*         (700 boul. René Lévesque Est         Ligne d'adresse 2 (maximum 36 caractères)*         Québec         Province/Territoire/État*         Québec         Pays         Canada         Cade double         (11) Statistica (1000 000 0000000000000000000000000000                                                                                                    | Nom de l'entreprise*                             |                 |          |        |                        |             |
| Ligne d'adresse 1 (maximum 36 caractères)* 700 boul. René Lévesque Est Ugne d'adresse 2 (maximum 36 caractères) Ville/village/Hunicipalité (maximum 40 caractères)* Québec Province/Territoire/État* Québec Pays Canada Code postal (XXX XXX)/Code ZIP (99999 ou 99999-9999)* HIR 5H1 Téléphone (1999) 999-9999)* HIR 5H1 Téléphone (1999) 999-9999)* HIR 5H1 Téléphone (1999) 999-9999)* HIR 5H1 Téléphone (1999) seu objetoires. Nom* NomReprésentant Nom* Prénom* Prénom* P | 9123 4567 INC.                                   |                 |          |        |                        |             |
| Z00 boul. René Lévesque Est         Ligne d'adresse 2 (maximum 36 caractères)*         Québec         Province/Territoire/État*         Québec         Pays         Canada         Code postal (XXX XXX)/Code ZIP (99999 ou 99999-9999)*         HIR SH1         Téléphone ((999) 999-9999)*         (d18) 123-4567         Responsable du compte client         Est champs marqués d'un astrésique* sont obligatoires.         Nom*         NomReprésentant         Prénom*         Prénom         Prénomication@123.com         Téléphone ((999) 999-9999)*         Poste         (11) 111-111         Annuler       Fermer         Gérer Ites utilisateurs       Enregistre                                                                                                    | Ligne d'adresse 1 (maximum 36 caractèr           | res)*           |          |        |                        |             |
| Ligne d'adresse 2 (maximum 36 caractères)*         Ville/Village/Municipalité (maximum 40 caractères)*         Québec         Province/Territoire/État*         Québec         Pays         Canada         Code postal (XXX XXX)/Code ZIP (99999 ou 99999-9999)*         H1R 5H1         Téléphone ((999) 999-9999)*         [(18) 123-4567         Responsable du compte client         Les champs marqués d'un astériague * sont obligatoires.         Nom*         NomReprésentant         Prénom*         Prénomseprésentant         Adresse courriel d'authentification         representant@123.com         Téléphone ((999) 999-9999)*         Poste         (11) 111-111         Annuler       Fermer                                                                                                    | 700 boul. René Lévesque Est                      |                 |          |        |                        |             |
| Vile/Vilage/Municipalité (maximum 40 caractères)*         Québec         Province/Territoire/État*         Québec         Pays         Canada         Code postal (XXX XXX)/Code ZIP (99999 ou 99999-9999)*         HIR 5H1         Téléphone (1999) 999-9999)*         [(418) 123-4567         Responsable du compte client         Les champs marqués d'un astérisque * sont obligatoires.         Nom*         NomReprésentant         Prénom*         Prénom*         Prénoms         Prénoms         Ordense courriel de communication*         communication@123.com         Téléphone (1999) 999-9999)*         Poste         (11) 111-111         Annuler       Fermer         Gérer les utilisateurs       Enregistre                                                                                                    | Ligne d'adresse 2 (maximum 36 caractèr           | res)            |          |        |                        |             |
| Québec         Province/Territoire/État*         Québec         Pays         Canada         Code postal (XXX XXX)/Code ZIP (99999 ou 99999-9999)*         HIR SH1         Téléphone (1999) 999-9999)*         (418) 123-4567         Responsable du compte client         Les champs marqués d'un astérisque * sont obligatoires.         Nom*         NomReprésentant         Prénom*         Prénom*         Prénoms         Prénom*         Ordresse courriel d'authentification         representant@123.com         Téléphone ((999) 999-9999)*         Poste         (11) 111-1111         Annuler                                                                                                    | Ville/Village/Municipalité (maximum 40           | caractères)*    |          |        |                        |             |
| Province/Territoire/État* Québec Pays Canada Code postal (XXX XXX)/Code ZIP (99999 ou 99999-9999)* HIR 5H1 Téléphone ((999) 999-9999)* (418) 123-4567 Responsable du compte client Ees champs marqués d'un astérisque * sont obligatoires. Nom* NomReprésentant Prénom* Prénom* Prénom* Prénom* Prénom* Prénom* Communication@123.com Communication@123.com Communication@123.com Cérer les utilisateurs Enregistre                                                                                                    | Québec                                           |                 |          |        |                        |             |
| Québec          Pays       Canada         Code postal (XXX XXX)/Code ZIP (99999 ou 99999-9999)*          HIR SH1                                                                                                    | Province/Territoire/État*                        |                 |          |        |                        |             |
| Pays<br>Canada         Code postal (XXX XXX)/Code ZIP (99999 ou 99999-9999)*<br>[HIR 5H1         Téléphone ((999) 999-9999)*<br>[(18) 123-4567         Responsable du compte client<br>Les champs marqués d'un astérisque * sont obligatoires.         Nom*<br>NomReprésentant         Prénom*<br>Prénom*<br>PrénomReprésentant         Adresse courriel d'authentification<br>representant@123.com         Téléphone ((999) 999-9999)*<br>Poste         Téléphone ((999) 999-9999)*<br>Poste         Téléphone ((999) 999-9999)*<br>Poste         Téléphone ((999) 999-9999)*<br>Poste         Téléphone ((999) 999-9999)*<br>Poste         Téléphone (Communication*<br>communication@123.com         Téléphone (Company Poste         Téléphone (Company Poste </td <td>Québec 🗸</td> <td></td> <td></td> <td></td> <td></td> <td></td>                                                                                                    | Québec 🗸                                         |                 |          |        |                        |             |
| Canada Code postal (XXX XXX)/Code ZIP (99999 ou 99999-9999)* HIR 5H1 Téléphone ((999) 999-9999)* (418) 123-4567 Responsable du compte client Les champs marqués d'un astérisque * sont obligatoires. Nom* NomReprésentant Prénom* Prénom* Prén | Pays                                             |                 |          |        |                        |             |
| Code postal (XXX XXX)/Code ZIP (99999 ou 99999-9999)*         HIR SH1         Téléphone ((999) 999-9999)*         ((18) 123-4567         Responsable du compte client         Les champs marqués d'un astérisque * sont obligatoires.         Nom*         NomReprésentant         Prénom         PrénomReprésentant         Adresse courriel d'authentification         representant@123.com         Téléphone ((999) 999-9999)*         Poste         11         Annuler                                                                                                    | Canada                                           |                 |          |        |                        |             |
| HIR SHI     Control of the control of the control of th                           | Code postal (XXX XXX)/Code ZIP (99999            | ou 00000-0000)* |          |        |                        |             |
| Téléphone ((999) 999-9999)*         ((418) 123-4567         Responsable du compte client         Les champs marqués d'un astérisque * sont obligatoires.         Nom*         NomReprésentant         Prénom*         PrénomReprésentant         Adresse courriel d'authentification         representant@123.com         Adresse courriel d'authentification         réprésentant@23.com         Téléphone ((999) 999-9999)*         Poste         (111) 111-1111         Annuler                                                                                                    | H1R 5H1                                          |                 |          |        |                        |             |
| Telephone ((999) 999-9999)*         Prénom*         Prénom*         PrénomReprésentant         Adresse courriel d'authentification         representant@123.com         Téléphone ((999) 999-9999)*         Poste         11         Annuler         Fermer         Gérer les utilisateurs         Enregistre                                                                                                    | T(l(=h-== ((000) 000 0000))                      |                 |          |        |                        |             |
| Responsable du compte client         Les champs marqués d'un astérisque * sont obligatoires.         Nom*         NomReprésentant         Prénom*         PrénomReprésentant         Adresse courriel d'authentification         representant@123.com         Téléphone ((999) 999-9999)*         Poste         (111) 111-1111         Annuler         Fermer       Gérer les utilisateurs         Enregistre                                                                                                    | (418) 122-4567                                   |                 |          |        |                        |             |
| Responsable du compte client         Les champs marqués d'un astérisque * sont obligatoires.         Nom*         NomReprésentant         Prénom*         PrénomReprésentant         Adresse courriel d'authentification         representant@123.com         Téléphone ((999) 999-9999)*         [i]         Téléphone ((999) 999-9999)*         Poste         [111] 111-1111         Annuler                                                                                                    | (416) 123-4307                                   |                 |          |        |                        |             |
| Les champs marqués d'un astérisque * sont obligatoires. Nom* NomReprésentant Prénom* Prénom* PrénomReprésentant Adresse courriel d'authentification representant@123.com Téléphone ((999) 999-9999)* [11] Téléphone ((999) 999-9999)* [11] Annuler Fermer Gérer les utilisateurs Enregistre                                                                                                    | Responsable du compte client                     |                 |          |        |                        |             |
| Nom*         NomReprésentant         Prénom*         PrénomReprésentant         Adresse courriel d'authentification         representant@123.com         Adresse courriel de communication*         communication@123.com         Téléphone ((999) 999-9999)*         Poste         (111) 111-1111         Annuler         Fermer       Gérer les utilisateurs         Enregistre                                                                                                    | Les champs marqués d'un astérisque * sont obliga | atoires.        |          |        |                        |             |
| Nom*         NomReprésentant         PrénomReprésentant         Adresse courriel d'authentification         representant@123.com         Adresse courriel de communication*         communication@123.com         Téléphone ((999) 999-9999)*         Poste         (111) 111-1111         Annuler         Fermer       Gérer les utilisateurs                                                                                                    |                                                  |                 |          |        |                        |             |
| NomReprésentant         Prénom*         PrénomReprésentant         Adresse courriel d'authentification         representant@123.com         Adresse courriel de communication*         communication@123.com         Téléphone ((999) 999-9999)*         Poste         (111) 111-1111         Annuler         Fermer       Gérer les utilisateurs         Enregistre                                                                                                    | Nom*                                             |                 |          |        |                        |             |
| Prénom*       PrénomReprésentant         Adresse courriel d'authentification       representant@123.com         Adresse courriel de communication*       image: communication@123.com         Communication@123.com       image: communication@123.com         Téléphone ((999) 999-9999)*       Poste       11         (111) 111-1111       Image: communication@123.com       image: communication@123.com         Annuler       Fermer       Gérer les utilisateurs       Enregistre                                                                                                    | NomReprésentant                                  |                 |          |        |                        |             |
| PrénomReprésentant         Adresse courriel d'authentification         representant@123.com         Adresse courriel de communication*         communication@123.com         Téléphone ((999) 999-9999)*         Poste         11         (111) 111-1111         Annuler         Fermer       Gérer les utilisateurs         Enregistre                                                                                                    | Prénom*                                          |                 |          |        |                        |             |
| Adresse courriel d'authentification representant@123.com Adresse courriel de communication* communication@123.com Téléphone ((999) 999-9999)* Poste 11 (111) 111-1111 Annuler Fermer Gérer les utilisateurs Enregistre                                                                                                    | PrénomReprésentant                               |                 |          |        |                        |             |
| representant@123.com Adresse courriel de communication* communication@123.com Téléphone ((999) 999-9999)* Poste 11 (111) 111-1111 Annuler Fermer Gérer les utilisateurs Enregistre                                                                                                    | Adresse courriel d'authentification              |                 |          |        |                        |             |
| Adresse courriel de communication*<br>communication@123.com<br>Téléphone ((999) 999-9999)* Poste 11<br>(111) 111-1111<br>Annuler Fermer Gérer les utilisateurs Enregistre                                                                                                    | representant@123.com                             |                 |          |        |                        |             |
| communication@123.com  Téléphone ((999) 999-9999)*  (111) 111-1111  Annuler  Fermer Gérer les utilisateurs Enregistre                                                                                                    | Adresse courriel de communication*               |                 |          |        |                        |             |
| Téléphone ((999) 999-9999)*     Poste     11       (111) 111-1111     Fermer     Gérer les utilisateurs                                                                                                    | communication@123.com                            |                 | 0        |        |                        |             |
| (111) 111-1111 Annuler Gérer les utilisateurs Enregistre                                                                                                    | Téléphone ((999) 999-9999)*                      | Poste           | <u> </u> |        |                        | 11          |
| Annuler Gérer les utilisateurs Enregistre                                                                                                    | (111) 111-1111                                   |                 |          |        |                        |             |
| Annuler Gérer les utilisateurs Enregistre                                                                                                    |                                                  |                 |          |        |                        |             |
| Annuch Gerei les utilisateurs Enregistre                                                                                                    | Appular                                          |                 |          | Former | Céror los utilisatours | Enrogistron |
|                                                                                                    | Annuer                                           |                 |          | renner | Gerer les utilisateurs | Enregistier |

La confirmation que votre compte a été créé s'affiche.

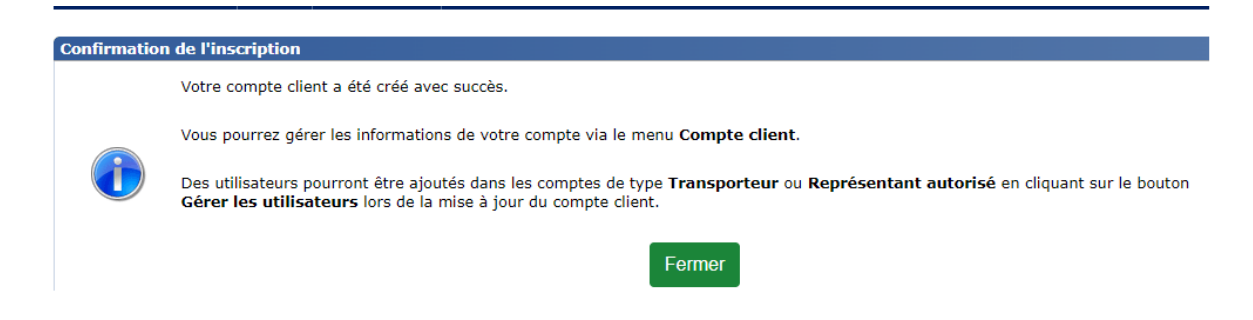

#### Ajout d'utilisateurs au compte client

Il est possible d'ajouter le nom d'autres utilisateurs aux comptes clients de type « Transporteur » et de type « Représentant autorisé ». Ceux-ci pourront également faire des demandes de permis au nom de l'entreprise.

A. Cliquez sur Compte client, puis sur Mettre à jour mon compte client (12).

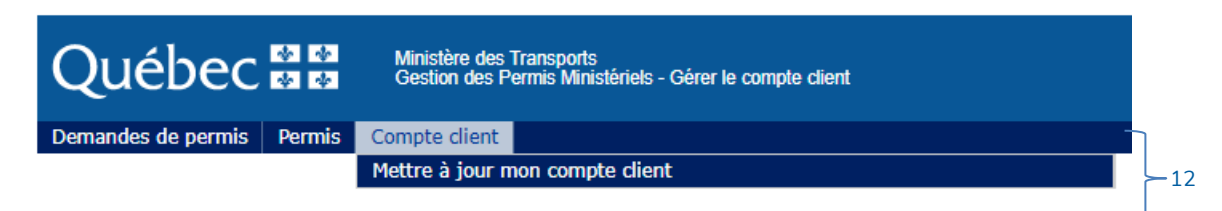

B. Allez au bas de la page et cliquez sur le bouton Gérer les utilisateurs (13).

| Responsable du compte client                            |       |        |                        |             |
|---------------------------------------------------------|-------|--------|------------------------|-------------|
| Les champs marqués d'un astérisque * sont obligatoires. |       |        |                        |             |
| Nom*                                                    |       |        |                        |             |
| Tremblay                                                |       |        |                        |             |
| Prénom*                                                 |       |        |                        |             |
| Serge                                                   |       |        |                        |             |
| Adresse courriel d'authentification                     |       |        |                        |             |
| stremblay@123.com                                       |       |        |                        |             |
| Adresse courriel de communication*                      |       |        |                        |             |
| communication@123.com                                   |       |        |                        |             |
| Téléphone ((999) 999-9999)*                             | Poste |        | 13                     |             |
| (111) 111-1111                                          |       |        |                        |             |
|                                                         |       |        |                        |             |
| Annuler                                                 |       | Fermer | Gérer les utilisateurs | Enregistrer |

C. Cliquez sur Ajouter un utilisateur (14).

| Compte client                         |                   |                                   |               |       |                      |                    | 8       |
|---------------------------------------|-------------------|-----------------------------------|---------------|-------|----------------------|--------------------|---------|
| Numéro de compte<br>123456            |                   |                                   |               |       |                      |                    |         |
| Nom de l'entreprise<br>9123 4567 INC. |                   |                                   |               |       |                      |                    |         |
| esponsable du com                     | pte client        |                                   |               |       |                      |                    |         |
| Utilisateur responsable<br>ED Li      | du compte client* | ]                                 |               |       |                      |                    |         |
| tilisateurs du comp                   | te client (1)     |                                   |               |       |                      |                    | 8       |
| Nom                                   | Prénom            | Adresse courriel de communication | Téléphone     | Poste | Début de<br>validité | Fin de<br>validité | Action  |
|                                       |                   |                                   |               |       | 2022 02 21           |                    |         |
| LAY                                   | ED                | lay@123.com                       | (111)111-1111 |       | 2023-02-21           |                    | 6       |
| LAY                                   | ED                | lay@123.com                       | (111)111-1111 |       | 2023-02-21<br>Aj     | outer un util      | isateur |

D. Inscrivez les informations demandées et cliquez sur Appliquer (15).

| Utilisateur                                             | 8         |
|---------------------------------------------------------|-----------|
| Les champs marqués d'un astérisque * sont obligatoires. |           |
| Nom* Prénom*                                            |           |
| Adresse courriel d'authentification*                    |           |
| 0                                                       |           |
| Adresse courriel de communication*                      |           |
| Téléphone ((999) 999-9999)* Poste                       |           |
| Langue de communication*                                |           |
| O Français O Anglais                                    |           |
| Début de validité (AAAA-MM-JJ)<br>2023-02-27            |           |
| Fin de validité (AAAA-MM-JJ)                            | 15        |
|                                                         |           |
| Annuler                                                 | Appliquer |

Le nouvel utilisateur recevra un message, à l'adresse courriel d'authentification définie pour lui, dans lequel la procédure à suivre pour créer son mot de passe lui sera indiquée. Exemple du courriel transmis à l'utilisateur :

Vous avez été ajouté comme utilisateur au compte client (no compte) du système Gestion des permis ministériels (GPM).

Pour faire une demande de permis, veuillez suivre la procédure suivante :

- 1. Rendez-vous à l'adresse internet Gestion des permis ministériels
- 2. Cliquez sur le bouton connexion
- 3. Dans la page de connexion, inscrivez l'adresse de messagerie {1}
- 4. Cliquez sur Vous avez oublié votre mot de passe ?
- 5. Suivez les étapes demandées

Veuillez également prendre note que les prochains courriels provenant du système GPM vous seront acheminés à l'adresse de communication définie dans votre compte client.

Lors de l'inscription d'un utilisateur, l'adresse de courriel d'authentification sera inscrite au système comme adresse de communication. C'est cette adresse que le système GPM utilise pour toutes les communications. Si plusieurs utilisateurs sont inscrits à votre compte, vous pouvez modifier l'adresse de communication de chaque utilisateur pour qu'une seule personne reçoive les courriels de communication destinés à votre compte.

#### Entreprise ayant plusieurs établissements

Il est recommandé, pour une entreprise qui a plusieurs établissements, de créer un compte client par établissement en utilisant le même NIR ou le même CAS.

Cette façon de faire offre les avantages suivants :

- L'adresse de l'établissement indiquée au compte client apparaît sur tous les permis spéciaux délivrés par le Ministère.
- Les permis spéciaux des classes 1, 2 et 3 de catégorie « générale » peuvent être délivrés par courrier postal à l'adresse de l'établissement indiquée au compte client.

# 3. Faire une demande de permis spécial de circulation

Le système GPM permet de faire des demandes pour trois familles de permis :

- Le permis spécial de circulation des classes 1 à 7;
- Le permis spécial de circulation d'un grand train routier;
- Le permis spécial délivré en vertu de l'article 633 du CSR.

#### 3.1. Permis spécial de circulation – Classes 1 à 7

<u>Pour les demandes de permis spéciaux de classe 5 ou 6</u>, incluant les combinaisons de classes 1-6 et 1-5 ainsi que la catégorie 6 – Pont affiché, <u>il est possible d'avoir un aperçu du</u> niveau de sévérité de la configuration (voir la section 13 « Outil – Préanalyse structurale »).

En cliquant sur **Demandes de permis – Faire une demande de permis spécial pour les classes 1 à 7**, vous accédez au formulaire en ligne. Le nombre de pages à remplir (maximum six) varie en fonction de la classe et de la catégorie du permis spécial désiré.

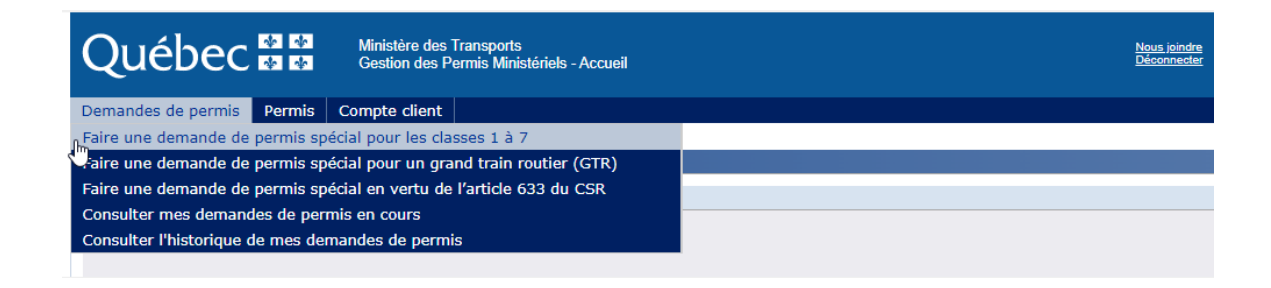

- ➡ Vous devez remplir tous les champs marqués d'un astérisque (\*) avant de pouvoir passer à la page suivante.
- ⇒ Il est important de remplir chacune des pages du formulaire avant de passer à la suivante.
- Les données inscrites sur chaque page du formulaire de demande de permis spécial de circulation sont sauvegardées automatiquement lorsque vous cliquez sur Suivant.

#### PAGES DU FORMULAIRE

#### Page 1 – Section Permis

Cette page vous permet de choisir la classe, la catégorie ainsi que les dates de validité pour le permis spécial de circulation souhaité.

Il est à noter que lorsque vous serez passé à la page 2 du formulaire (après avoir cliqué sur **Suivant**), il ne sera plus possible de changer la classe et la catégorie de permis.

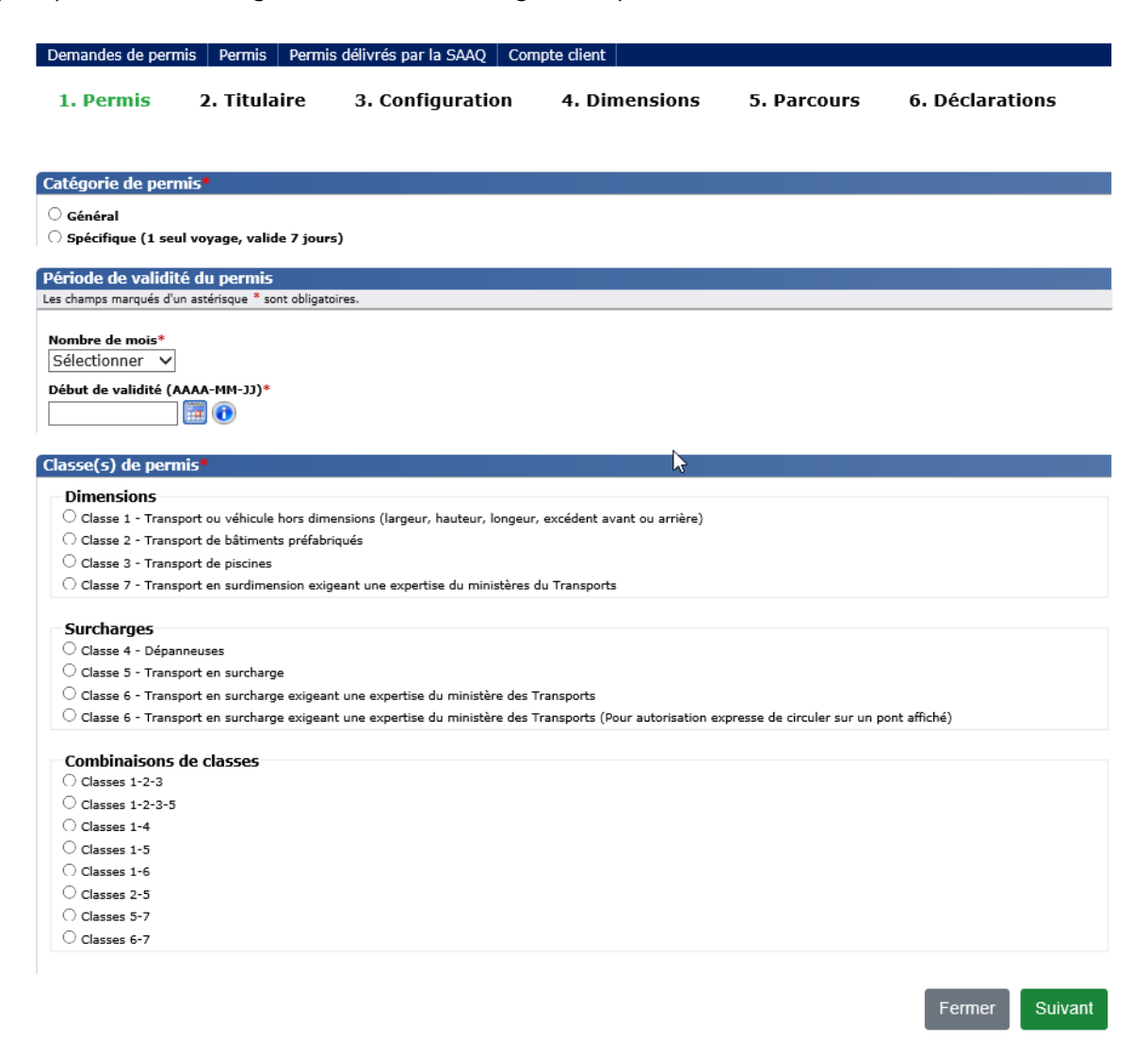

#### Page 2 – Section Titulaire

Les champs concernant les informations du titulaire du permis spécial sont préremplis et affichés en mode consultation pour les comptes de types « Transporteur » et « Particulier ».

Le permis demandé sera expédié à l'adresse figurant dans cette section, s'il s'agit d'une demande de permis spécial de classe 1, 2 ou 3 de catégorie « générale ».

Vous devez vous assurer que les informations identifiant le titulaire sont exactes. Pour tout correctif, veuillez faire la mise à jour du compte client en cliquant sur **Compte client – Mettre à jour mon compte client**.

Pour les comptes de type « Représentant autorisé », les informations sur le titulaire du permis spécial doivent être saisies à chaque nouvelle demande de permis selon le client pour qui la demande est effectuée.

#### Page 3 – Section Configuration

Cette page s'affiche seulement pour les demandes de permis spéciaux de catégorie « spécifique » de classe 1, 4, 5, 6 ou 7 ou une combinaison de celles-ci.

Les informations demandées dans la page « Configuration » varient en fonction de la classe et de la catégorie du permis spécial demandé. Vous devez inscrire toutes les informations avant de passer à la page suivante.

Pour connaître la signification des abréviations des différents types de véhicules et d'essieux, il suffit de passer le curseur sur l'infobulle appropriée.

| 1. Permis                                    | 2. Titulaire                  | 3. Configuration      | on 4. Dime                                     | nsions      | 5. Parcours | 6. Déclarations       |       |
|----------------------------------------------|-------------------------------|-----------------------|------------------------------------------------|-------------|-------------|-----------------------|-------|
|                                              |                               |                       |                                                |             |             |                       |       |
| Information relativ                          | ve à la demande               |                       |                                                |             |             |                       |       |
| Numéro de compte<br>100000                   |                               | Class<br>5            | e(s) / type(s) de pe                           | rmis        |             |                       |       |
| Numéro de la deman<br>123456                 | de                            | Caté <u>c</u><br>Géné | <b>gorie de permis</b><br>éral                 |             |             |                       |       |
| Statut de la demande<br>En cours de rédactio | e<br>on                       |                       |                                                |             |             |                       |       |
| Configuration du v                           | éhicule ou de l'ense          | mble de véhicules ho  | rs normes                                      | 1           |             |                       | 8     |
| Les champs marqués d'un                      | astérisque * sont obligatoire | 15,                   | CA : Camion                                    |             |             |                       |       |
| Catégorie de véhicule                        | e et d'ensemble de véhi       | ules*                 | VO : Véhicule-outil                            |             |             |                       |       |
| Véhicule d'une seu                           | ile unité                     | ×                     | TR : Tracteur                                  |             |             |                       |       |
| Type(s) de véhicules                         | *                             |                       | SR : Semi-remorque<br>DT : Diabolo tracté      |             |             |                       |       |
| Sélectionner                                 |                               | ✓                     | ES : Essieu simple                             | ]           |             |                       |       |
| Type(s) d'essieux*                           |                               | 1                     | ET : Essieu tandem                             |             |             |                       |       |
| Sélectionner                                 |                               | √                     | EP : Essieu triple                             |             |             |                       |       |
|                                              |                               |                       | EQ : Essieu quadruple                          | :           |             |                       |       |
|                                              |                               |                       | E2 : Ensemble de deu<br>E3 : Ensemble de trois | x essieux   |             | Appliquer la configur | ation |
|                                              |                               |                       | E4 : Ensemble de qua                           | tre essieux |             |                       |       |

Un aperçu de votre demande s'affichera lors d'une demande de permis spécial de circulation incluant des charges (à l'exception des demandes de classe 6 et ses combinaisons).

| Information re                               | lative a               | ux ma                     | sses au                     | torisée   | s         |                 |                        |          |          |         |         |          | ×         |
|----------------------------------------------|------------------------|---------------------------|-----------------------------|-----------|-----------|-----------------|------------------------|----------|----------|---------|---------|----------|-----------|
| Selon la configu<br>seront i <b>nscrites</b> | ration et<br>sur votr  | les cara<br>e permi       | ctéristiqu<br>s.            | ues entr  | ées, void | i les <b>ch</b> | arges                  | axiales  | et les ı | nasses  | totale  | s en cha | rge qui   |
| Si vous désirez a<br>Sinon, cliquez si       | apporter<br>ur le bout | des cha<br>ton <b>Pou</b> | ngement<br><b>rsuivre</b> . | s, clique | ez sur le | bouton          | Modifi                 | er la co | onfigur  | ation.  |         |          |           |
| Charges ax                                   | iales (k               | g)                        |                             |           |           |                 |                        |          |          |         |         |          |           |
|                                              | 1                      | 2                         | 3                           | 4         | 5         | 6               | 7                      | 8        | 9        | 10      | 11      | 12       |           |
| Période<br>normale                           | 9000                   | 14000                     | 14000                       | 14000     | 14000     |                 |                        |          |          |         |         |          |           |
| Période de<br>dégel                          |                        |                           |                             |           |           |                 |                        |          |          |         |         |          |           |
|                                              | 13                     | 14                        | 15                          | 16        | 17        | 18              | 19                     | 20       | 21       | 22      | 23      | 24       |           |
| Période<br>normale                           |                        |                           |                             |           |           |                 |                        |          |          |         |         |          |           |
| Période de<br>dégel                          |                        |                           |                             |           |           |                 |                        |          |          |         |         |          |           |
| Masses tota                                  | ales en o              | charge                    | (kg)                        |           |           |                 |                        |          |          |         |         |          |           |
| Période norm<br>48750                        | ale                    |                           | La                          | ÷         |           | <b>M</b><br>3   | <b>asse du</b><br>6000 | tracteu  | ır       |         |         |          |           |
| Période de dé                                | egel                   |                           |                             |           |           | м               | asse du                | tracteu  | ır et du | diabolo | tracté  |          |           |
|                                              |                        |                           |                             |           |           |                 |                        |          |          |         |         |          |           |
|                                              |                        |                           |                             |           |           |                 |                        | Mod      | ifier la | config  | uration | P        | oursuivre |

#### Page 4 – Section Dimensions

Cette page s'affiche pour les demandes de permis spéciaux de catégorie « générale » de classe 7 et pour les demandes de permis spéciaux de catégorie « spécifique » de classe 1, 2, 3 ou 7 ou une combinaison de celles-ci.

Les informations demandées varient en fonction de la classe et de la catégorie du permis spécial demandé.

| 1. Permis                                                                                              | 2. Titulaire                                                                                                    | 3. Configuration                                                                                                   | 4. Dimensions                                               | 5. Parcours                                                   | 6. Déclarations                        |
|----------------------------------------------------------------------------------------------------|----------------------------------------------------------------------------------------------------|----------------------------------------------------------------------------------------------------|-------------------------------------------------------------|---------------------------------------------------------------|----------------------------------------|
| Dimensions hors<br>Les champs marqués d'u                                                              | tout du véhicule ou<br>in astérisque * sont obligato                                                                                        | de l'ensemble de véhicules<br><sup>ires.</sup>                                                                     | hors normes incluant l                                      | e chargement et l'éq                                          | uipement                               |
| Excédent avant (m) Excédent arrière (n Longueur (m) (utilise Largeur (m) (utilise Hauteur (m) (utilise | ) (utilisez la virgule pou<br>n) (utilisez la virgule pou<br>sez la virgule pour une<br>z la virgule pour une v<br>ez la virgule pour une v | ur une valeur décimale)*<br>pur une valeur décimale)*<br>valeur décimale)*<br>aleur décimale)*<br>aleur décimale)* |                                                             |                                                               |                                        |
| Nature du charge                                                                                       | ment et dimensions                                                                                                    | i du chargement qui renden                                                                                         | t le véhicule ou l'ensen                                    | nble de véhicules hor                                         | rs normes                              |
| Les champs marques d'u                                                                                 | in asterisque * sont obligato                                                                                                    | ires.                                                                                                    |                                                             |                                                               |                                        |
| Nature du chargem                                                                                      | ent*                                                                                                    | 0 _>                                                                                                    | Pour un véhicule sans charge<br>Pour un permis général sans | ement, saisir le type de véhic<br>chargement spécifique, sais | ule.<br>ir « chargement indivisible ». |
| Longueur (m) (utili                                                                                    | sez la virgule pour une                                                                                                    | valeur décimal                                                                                                    |                                                             |                                                               |                                        |
| Largeur (m) (utilise                                                                                   | ez la virgule pour une v                                                                                                    | aleur décimale)                                                                                                    |                                                             |                                                               |                                        |
| Hauteur (m) (utilise                                                                                   | ez la virgule pour une v                                                                                                    | aleur décimale)                                                                                                    |                                                             |                                                               |                                        |
| Annuler la dema                                                                                        | ande                                                                                                    |                                                                                                    |                                                             | Fermer                                                        | Précédent Suivant                      |

#### Page 5 – Section Parcours

Cette page s'affiche pour les demandes de permis spéciaux de catégorie « générale » de classe 6 ou 7 et pour les demandes de permis spéciaux de catégorie « spécifique » de classe 1, 2, 3, 6 ou 7 ou une combinaison de celles-ci.

Les informations demandées varient en fonction de la classe et de la catégorie du permis spécial demandé.

| 1. Per | mis             | 2. Titulaire                | 3. Configuration | 4. Dimensions | 5. Parcours | 6. Déclarations |
|--------|-----------------|-----------------------------|------------------|---------------|-------------|-----------------|
| 1      | Parcours pr     | oposé                       |                  |               |             |                 |
| -      | Les champs mare | qués d'un astérisque * sont | obligatoires.    |               |             |                 |
|        | Adresse d'ori   | igine (adresse complète     | )*               |               |             |                 |
|        | Adresse de d    | estination (adresse com     | nplète)*         |               |             |                 |
|        | Routes empr     | untées (maximum 835 d       | caractères)*     |               |             |                 |
|        |                 |                             |                  |               |             | ^               |
|        |                 |                             |                  |               |             |                 |
|        |                 |                             |                  |               |             | $\sim$          |
|        | _               |                             |                  |               |             |                 |
|        | Annuler la      | demande                     |                  |               | Fermer      | Suivant         |

#### Page 6 – Section Déclarations

Cette page s'affiche pour tous les types de demandes de permis spéciaux. Vous devez accepter (cocher) toutes les conditions énumérées dans la section **Déclarations (16)** afin de pouvoir soumettre votre demande.

1. Permis 2. Titulaire 3. Configuration 4. Dimensions 5. Parcours 6. Déclarations

| Information relative à la demande                                                                                                    |                                                                                                    |  |  |  |  |
|----------------------------------------------------------------------------------------------------|----------------------------------------------------------------------------------------------------|--|--|--|--|
| Numéro de compte<br>100005                                                                                                    | Classe(s) / type(s) de permis<br>1                                                                                                    |  |  |  |  |
| Numéro de la demande<br>118362                                                                                                    | Catégorie de permis<br>Spécifique                                                                                                    |  |  |  |  |
| Statut de la demande<br>En cours de rédaction                                                                                            |                                                                                                    |  |  |  |  |
| Déclarations                                                                                                    |                                                                                                    |  |  |  |  |
| Les champs marques o un asterisque - sont obligate                                                                                       | 1921                                                                                                    |  |  |  |  |
| 🥣 🗹 J'atteste que les renseignements fournis à                                                                                           | appui de cette demande sont exacts*                                                                                                    |  |  |  |  |
| J'atteste que le chargement ou l'équipement<br>charges et de dimensions applicables aux v                                                | t ne peut pas être aménagé ou divisé et qu'il est ainsi conforme aux normes établies par le Règlement sur les normes de<br>éhicules routiers et aux ensembles de véhicules routiers.* |  |  |  |  |
| 🗹 J'atteste que le conducteur connaît les hauteurs libres sous les ponts du Québec publiées par le ministère des Transports.*            |                                                                                                    |  |  |  |  |
| 🗹 J'atteste que le conducteur s'est assuré que le réseau routier permet la circulation pour les dimensions et les charges transportées.* |                                                                                                    |  |  |  |  |
| 🗹 J'atteste que le conducteur vérifiera, avant son départ, les entraves routières en cours au Québec (Québec 511).*                      |                                                                                                    |  |  |  |  |
|                                                                                                    |                                                                                                    |  |  |  |  |

#### Si votre demande requiert une expertise, vous verrez apparaître ce message.

| Confirmation | n de la soumission                                                                                                    |  |  |  |  |  |  |
|--------------|----------------------------------------------------------------------------------------------------|--|--|--|--|--|--|
|              | Votre demande de permis 118365 a été soumise avec succès à l'équipe des permis spéciaux pour analyse.                                     |  |  |  |  |  |  |
|              | Une personne communiquera avec vous si votre demande de permis requiert des renseignements supplémentaires.                               |  |  |  |  |  |  |
|              | À la fin de l'analyse de votre demande de permis, vous recevrez un courriel vous informant si votre demande a été acceptée ou<br>refusée. |  |  |  |  |  |  |
|              | Vous pouvez consulter votre demande via le menu Demandes de permis - Consulter mes demandes de permis en cours.                           |  |  |  |  |  |  |
|              | Fermer                                                                                                    |  |  |  |  |  |  |

Si votre demande ne requiert pas d'expertise, après avoir soumis votre demande de permis, vous serez dirigé vers la page de paiement afin d'acquitter les droits du permis. Il est à noter que les classes 6 et 7 exigent une expertise.

### 3.2. Permis spécial de circulation – Grand train routier (> 25 m)

En cliquant sur **Demandes de permis – Faire une demande de permis spécial pour un grand train routier (GTR)**, vous accédez au formulaire en ligne. Le formulaire contient une seule page.

Il est à noter que seul le titulaire d'un compte client de type « Transporteur » ou de type « Représentant autorisé » peut effectuer une demande pour cette catégorie de permis spécial.

| Québec 🖁                    | Ministère des Transports<br>Gestion des Permis Ministériels - A | sccueil <u>Nous joindre</u><br>Déconnecter |
|-----------------------------|-----------------------------------------------------------------|--------------------------------------------|
| Demandes de permis Pe       | rmis Compte client                                              |                                            |
| Faire une demande de per    | nis spécial pour les classes 1 à 7                              |                                            |
| Faire une demande de per    | nis spécial pour un grand train routier (G                      | STR)                                       |
| Faire une demande de per    | mis spécial en vertu de l'article 633 du C                      | SR                                         |
| Consulter mes demandes      | le permis en cours                                              |                                            |
| Consulter l'historique de m | es demandes de permis                                           |                                            |

Sélectionnez le nombre de mois et la date de début de validité pour le permis spécial souhaité (17).

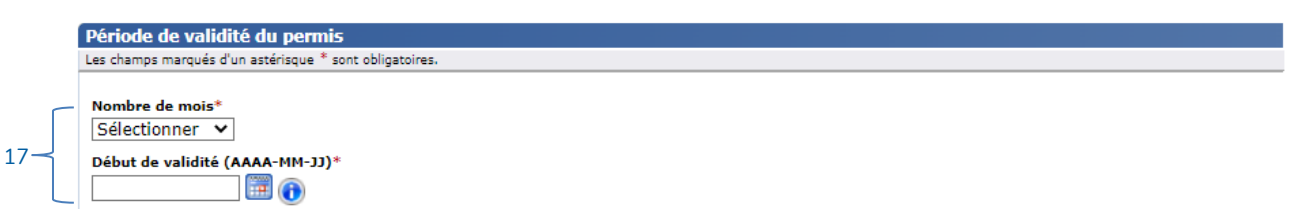

Ajoutez le ou les véhicules visés par cette demande en fournissant le numéro de plaque d'immatriculation ou le NIV des véhicules (18).

| Véhicules (0)                                                                                                    |          |
|----------------------------------------------------------------------------------------------------|----------|
| Pour chaque permis demandé, cliquez sur le bouton Ajouter un véhicule et inscrivez les informations demandées dans la section Véhicule qui s'o                     | ouvrira. |
| Dans la colonne Action :                                                                                                    |          |
| <ul> <li>Pour modifier les informations d'un véhicule, cliquez sur l'icône Modifier.</li> <li>Pour supprimer un véhicule, cliquez sur l'icône Supprimer</li> </ul> |          |
|                                                                                                    |          |
| Aucune donnée                                                                                                    |          |
| Ajouter un                                                                                                    | véhicule |

Il est possible de demander jusqu'à 40 permis en utilisant un seul formulaire.

Après avoir soumis votre demande de permis de circulation d'un train routier, vous serez dirigé vers la page de paiement afin d'acquitter les droits du permis.

#### Nouvelle-Écosse, Nunavut et Terre-Neuve-et-Labrador

Vous devez joindre une copie de votre CAS à votre demande. Pour ce faire, cliquez sur le bouton **Annexer un document**, qui se trouve au bas du formulaire.

# 3.3. Permis spécial délivré en vertu de l'article 633 du CSR

En cliquant sur **Demandes de permis – Faire une demande de permis spécial en vertu de l'article 633 du CSR**, vous accédez au formulaire en ligne.

| Québec 🔡                                                                                           | Ministère des Transports<br>Gestion des Permis Ministériels - Accueil                                                                                                    | Nous joindre<br>Déconnecter                                                                                                    |
|----------------------------------------------------------------------------------------------------|----------------------------------------------------------------------------------------------------|----------------------------------------------------------------------------------------------------|
| Demandes de permis Permis                                                                          | Compte client                                                                                                    |                                                                                                    |
| Faire une demande de permis s                                                                      | écial pour les classes 1 à 7                                                                                                    |                                                                                                    |
| Faire une demande de permis s                                                                      | pécial pour un grand train routier (GTR)                                                                                                    |                                                                                                    |
| Faire une demande de permis s                                                                      | pécial en vertu de l'article 633 du CSR                                                                                                    |                                                                                                    |
| Consulter mes demandes de pe                                                                       | mis en cours                                                                                                    |                                                                                                    |
| Consulter l'historique de mes de                                                                   | mandes de permis                                                                                                    |                                                                                                    |
| Le Ministère vous invi<br>pour compléter votre<br>À des fins de sondage<br>ce, par l'entremise d'u | e à consulter le guide de l'utilisateur, disponible<br>femande de permis spécial de circulation.<br>s de satisfaction de la clientèle, il est possible qu<br>ne firme de sondage. | dans la section <u>Permis spéciaux</u> du site du ministère des Transports,<br>le le Ministère communique avec vous ultérieurement par courriel, et |

Sélectionnez le type de permis 633 requis.

Certains types de permis doivent être préautorisés par le Ministère.

Si vous ne trouvez pas le type recherché dans la liste déroulante, vous devez faire la demande en écrivant à l'adresse <u>permis.633@transports.gouv.qc.ca</u> en fournissant votre numéro de compte client du système GPM et le type de permis requis.

| Type de permis 633                             |                              |
|------------------------------------------------|------------------------------|
|                                                |                              |
| Type de permis 633*                            |                              |
| Sélectionner                                   | ×                            |
| Sélectionner                                   |                              |
| Véhicule agricole (largeur) grain              |                              |
| Periode de validite du permis                  |                              |
| Les champs marqués d'un astérisque * sont obli | gatoires.                    |
|                                                |                              |
| Début de validité (AAAA-MM-JJ)*                | Fin de validité (AAAA-MM-JJ) |
|                                                | 0                            |

À l'aide du calendrier, choisissez la date de début de validité pour le permis souhaité, puis cliquez sur **Suivant**.

| Période de validité du permis                          |                              |           |  |  |  |  |
|--------------------------------------------------------|------------------------------|-----------|--|--|--|--|
| es champs marqués d'un astérisque * sont obligatoires. |                              |           |  |  |  |  |
|                                                        |                              |           |  |  |  |  |
| Début de validité (AAAA-MM-JJ)*                        | Fin de validité (AAAA-MM-JJ) |           |  |  |  |  |
| 2022-10-20                                             | 2023-10-19 📵                 |           |  |  |  |  |
| 4 octobre, 2022 →                                      |                              |           |  |  |  |  |
| di lu ma me je ve sa                                   |                              |           |  |  |  |  |
| 25 26 27 28 29 30 1                                    |                              |           |  |  |  |  |
| 2 3 4 5 6 7 8                                          |                              | Fermer Su |  |  |  |  |
| 9 10 11 12 13 14 15                                    |                              |           |  |  |  |  |
| 16 17 18 19 20 21 22                                   |                              |           |  |  |  |  |
| 23 24 25 26 27 28 29                                   |                              |           |  |  |  |  |
| 30 31 1 2 3 4 5                                        |                              |           |  |  |  |  |
| Aujourd'hui : septembre 16, 2022                       |                              |           |  |  |  |  |

Remplissez les champs du formulaire, qui varient selon le type de permis demandé, puis cliquez sur **Soumettre**.

### 3.4. Faire une demande en mode projet (Classes 6, 7, 1-6, 5-7 et 6-7)

Une demande en mode projet permet d'avoir une analyse de la faisabilité d'un transport complexe à venir à moyen ou long terme. Ce mode de demande **ne permet pas** d'obtenir un permis.

Si votre demande en mode projet est acceptée, vous pourrez la dupliquer quelques semaines avant la date réelle du transport afin d'en faire une réelle demande de permis. L'ensemble des informations de la demande en mode projet seront reconduites dans la nouvelle demande. Tout changement de la configuration du véhicule ou au trajet pourrait modifier les conditions sur les structures, ou entraîner un refus.

Pour activer le mode projet dans une demande, vous devez cocher la case « Mode projet » dans le bas du formulaire du choix de la classe de permis. Lorsque la case « Mode projet » est activée, **vous devez entrer la date réelle prévue du transport.** 

| Dimensions                                    |                                                                                                    |
|-----------------------------------------------|----------------------------------------------------------------------------------------------------|
| O Classe 1 - Transport ou véhicule hors dimen | sions (largeur, hauteur, longeur, excédent avant ou arrière)                                           |
| O Classe 2 - Transport de bâtiments préfabriq | ués                                                                                                    |
| ○ Classe 3 - Transport de piscines            |                                                                                                    |
| O Classe 7 - Transport en surdimension exigea | ant une expertise du ministères des Transports                                                         |
| Surcharges                                    |                                                                                                    |
| O Classe 4 - Dépanneuses                      |                                                                                                    |
| 🔿 Classe 5 - Transport en surcharge           |                                                                                                    |
| ○ Classe 6 - Transport en surcharge exigeant  | une expertise du ministère des Transports                                                              |
| Classe 6 - Transport en surcharge exigeant    | une expertise du ministère des Transports (Pour autorisation expresse de circuler sur un pont affiché) |
| Combinaisons de classes                       |                                                                                                    |
| O Classes 1-2-3                               |                                                                                                    |
| O Classes 1-2-3-5                             |                                                                                                    |
| O Classes 1-4                                 |                                                                                                    |
| O Classes 1-5                                 |                                                                                                    |
| O Classes 1-6                                 |                                                                                                    |
| O Classes 2-5                                 |                                                                                                    |
| Classes 5-7                                   |                                                                                                    |
| Classes 6-7                                   |                                                                                                    |

#### Période de dégel

**Cochez** cette case pour obtenir un permis valide avec des charges axiales autorisées en **période de dégel**. Ces charges axiales seront inscrites au permis tant en période normale qu'en période de dégel.

□ Charges axiales autorisées en période de dégel

#### Mode projet

Cochez cette case pour que cette demande soit évaluée dans le cadre d'un projet. Aucun permis ne sera délivré.

Mode projet

Pour rechercher une demande en mode projet acceptée, vous pouvez utiliser le filtre « Projet accepté » sur le statut de la demande.

| ritères de recherche              |                      |   |
|-----------------------------------|----------------------|---|
| Information relative à la demande |                      |   |
| Numéro de la demande              | Numéro de permis     |   |
| Famille de permis                 | Statut de la demande |   |
| ~                                 | Projet accepté       | ~ |
| Catégorie de permis               | □ Annulée            |   |
|                                   | 🗆 Fermée             |   |
| <b>`</b>                          | 🗆 Expirée            |   |
| Classe(s) / type(s) de permis     | □ Acceptée           |   |
|                                   | Refusée              |   |
| Date de la demande (AAAA-MM-11)   | ✓ Projet accepté     | - |
| Du                                | Au                   |   |
|                                   |                      |   |
|                                   |                      |   |

Pour transformer une demande en mode projet en demande de permis, utilisez le bouton d'action « Dupliquer la demande ».

| Statut de la demande | Action |                      |
|----------------------|--------|----------------------|
| Projet accepté       | 🔁 💽 📰  |                      |
| Projet accepté       | 🔁 🖸 📑  | Dupliquer la demande |
| D 11 17              |        |                      |

Entrez la date du transport, remplissez votre demande et transmettez-là.

# 4. Effectuer le paiement d'un permis spécial de circulation

Le paiement d'un permis spécial de circulation <u>doit s'effectuer avec une carte de crédit</u>. Le montant est indiqué en argent canadien.

Si le type de permis requis est gratuit, le bouton **Payer** sera remplacé par **Obtenir le permis**.

| Détail de la transaction                |         |                |                   |
|-----------------------------------------|---------|----------------|-------------------|
| Description                             | Prix    | Quantité       | Total             |
| Droits, type de permis 25               | 0,00 \$ | 1              | 0,00 \$           |
| Frais administratifs, type de permis 25 | 0,00 \$ | 1              | 0,00 \$           |
|                                         | Ма      | ontant à payer | 0,00 \$           |
|                                         |         | Fermer         | Obtenir le permis |

Si votre permis exige un paiement, cliquez sur Payer.

| Information relative à la transa                                                   | action                                                   |              |              | 8           |
|------------------------------------------------------------------------------------|----------------------------------------------------------|--------------|--------------|-------------|
| Numéro de la demande<br>123456                                                     | Date de facturation<br>2023-02-27                        |              |              |             |
| Demandeur<br>9123 4567 INC.                                                        | Devise<br>CAD                                            |              |              |             |
| Titulaire du permis<br>TRANSPORT ABC INC.<br>Type de permis<br>Grand train routier | Les droits et frais administrat<br>les tarifs en vigueur | ifs applicab | les sont éta | ablis selon |
| Détail de la transaction                                                           |                                                          |              |              |             |
|                                                                                    | Description                                              | Prix         | Quantité     | Total       |

| Description                          | Prix      | Quantité       | Total     |
|--------------------------------------|-----------|----------------|-----------|
| Droits permis GTR , générale, 3 mois | 178,00 \$ | 1              | 178,00 \$ |
| Frais administratifs                 | 12,40 \$  | 1              | 12,40 \$  |
|                                      | M         | ontant à paver | 190.40 \$ |

Fermer

Payer

La confirmation du paiement s'affiche dans une nouvelle fenêtre avec, entre autres, l'information relative à la réception, à l'impression et à la validité du permis spécial.

Le relevé de transaction sera transmis à l'adresse courriel de communication du demandeur.

Pour plus d'information sur les types de permis spéciaux de circulation, veuillez consulter le lien suivant : <u>https://www.transports.gouv.qc.ca/fr/entreprises-partenaires/ent-camionnage/permis-speciaux.aspx</u>.

Exemple de message apparaissant après le paiement d'un permis de classe 1, 2 ou 3 de catégorie « générale » :

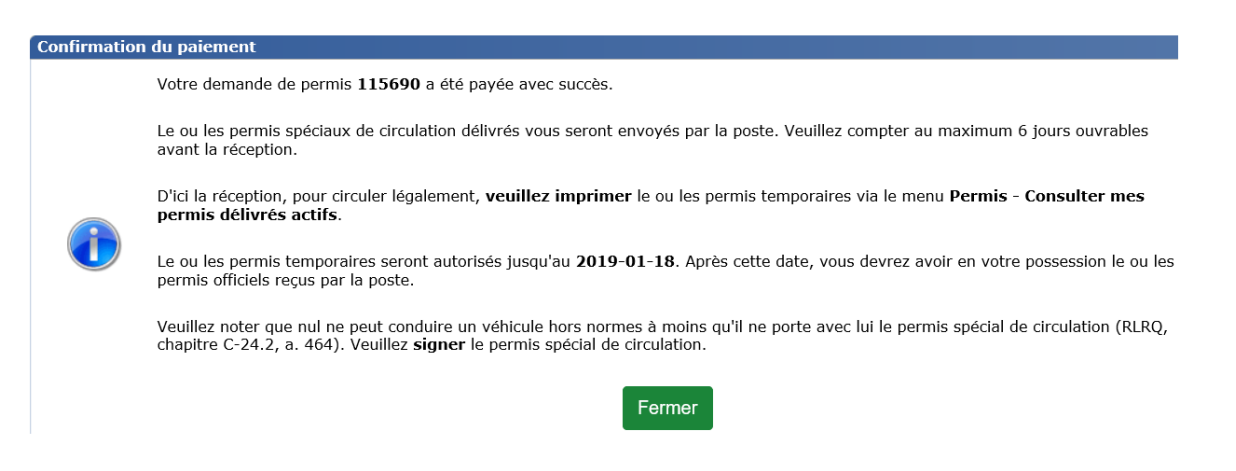

Exemple de message apparaissant après le paiement d'un permis spécial de circulation d'un train routier, d'un permis d'une classe autre que 1, 2 ou 3 de catégorie « générale » ou encore d'un permis délivré en vertu de l'article 633 du CSR :

| Confirmation | n du paiement                                                                                                    |  |  |  |  |  |
|--------------|----------------------------------------------------------------------------------------------------|--|--|--|--|--|
|              | Votre demande de permis 115711 a été payée avec succès.                                                                                                    |  |  |  |  |  |
|              | Veuillez imprimer le ou les permis spéciaux de circulation délivrés via le menu Permis - Consulter mes permis délivrés actifs.                                                                                             |  |  |  |  |  |
|              | Veuillez noter que nul ne peut conduire un véhicule hors normes à moins qu'il ne porte avec lui le permis spécial de circulation (RLRQ, chapitre C-24.2, a. 464). Veuillez <b>signer</b> le permis spécial de circulation. |  |  |  |  |  |
|              | Fermer                                                                                                    |  |  |  |  |  |

Lorsque vous cliquez sur **Fermer**, vous avez jusqu'à la fin de la journée pour effectuer le paiement du permis spécial de circulation (sauf pour les permis de classe 6 ou 7). Si le paiement n'est pas effectué dans la journée, le message suivant sera transmis à l'adresse de communication définie au compte et le statut de la demande redeviendra « En cours de rédaction » :

- 1. Rendez-vous à l'adresse internet Gestion des permis ministériels
- 2. Connectez-vous à votre compte
- 3. Accédez au menu Demande de permis Consulter mes demandes de permis en cours
- 4. Consultez la demande de permis {2}
- 5. Dans le bas du formulaire à la dernière page, cliquez sur le bouton Soumettre

# 5. Imprimer un permis spécial de circulation

Vous pouvez imprimer les permis spéciaux de circulation seulement lorsque les droits ont été acquittés.

Pour consulter et imprimer un permis spécial, cliquez sur Permis - Consulter mes permis délivrés actifs.

| Québec                | * *<br>* * | Ministère des<br>Gestion des P | Transports<br>ermis Ministériels - Accueil |  | <u>Nous joindre</u><br>Déconnecter |
|-----------------------|------------|--------------------------------|--------------------------------------------|--|------------------------------------|
| Demandes de permis    | Permis     | Compte client                  |                                            |  |                                    |
|                       | Consult    | er mes permis dé               | livrés actifs                              |  |                                    |
| Gestion des permis n  | Consult    | er mes modificati              | ons de permis en cours                     |  |                                    |
| Information important | Consult    | er mes permis à j              | payer                                      |  |                                    |
| in official inportant | Consult    | er l'historique de             | mes permis                                 |  |                                    |
| Bienvenue (           | Consult    | er l'historique de             | mes factures                               |  |                                    |

1. Saisissez les critères de recherche du permis à imprimer et cliquez sur le bouton Rechercher.

| Critères de recherche                     |                                    | 8                  |
|-------------------------------------------|------------------------------------|--------------------|
| Information relative au permis            |                                    |                    |
| Numéro de permis                          | Numéro de la demande               |                    |
| Famille de permis                         | Statut de permis                   |                    |
| · · · · ·                                 | Catégorie de permis                |                    |
| Classe(s) / type(s) de permis             |                                    |                    |
| Numéro d'identification du véhicule (NIV) | Numéro de plaque d'immatriculation |                    |
| NIR/CAS                                   |                                    |                    |
| Délivrance du permis (AAAA-MM-JJ)         |                                    |                    |
| Du                                        | Au                                 |                    |
|                                           |                                    |                    |
|                                           | Réinit                             | ialiser Rechercher |

2. Une liste de résultats s'affiche. Cliquez sur l'icône 🖻 du permis désiré.

| Permis correspo                                                                                      | ondant aux cri                                                                                                    | tères (42) |                       |                    |                      |                     |                     | 8           |  |  |
|----------------------------------------------------------------------------------------------------|----------------------------------------------------------------------------------------------------|------------|-----------------------|--------------------|----------------------|---------------------|---------------------|-------------|--|--|
| Dans la colonne A                                                                                    | ction :                                                                                                    |            |                       |                    |                      |                     |                     |             |  |  |
| <ul> <li>Pour consulte</li> <li>Pour modifier</li> <li>Pour commar</li> <li>Pour consulte</li> </ul> | <ul> <li>Pour consulter et imprimer un permis, cliquez sur l'icône Consulter le permis et imprimez-le.</li> <li>Pour modifier un permis délivré, cliquez sur l'icône Modifier le permis</li> <li>Pour commander un permis officiel par la poste, cliquez sur l'icône Commander un permis.</li> <li>Pour consulter tous les permis affichés, cliquez sur le bouton Consulter tous les permis affichés.</li> </ul>                                                                                                    |            |                       |                    |                      |                     |                     |             |  |  |
| Numéro de<br>permis                                                                                  | Numéro de la<br>demande                                                                                                    | Famille    | Classe/type<br>permis | Titulaire          | Début de<br>validité | Fin de<br>validitié | Statut de<br>permis | Action      |  |  |
| 118380-01-01                                                                                         | 118380                                                                                                    | PSC        | 1 (G)                 | monEntreprise inc. | 2023-03-02           | 2024-03-01          | Émis                | 🔁 💷 🕲       |  |  |
| 118382-01-02                                                                                         | 8382-01-02         118382         PSC         1-5 (G)         monEntreprise inc.         2023-03-02         2024-03-01         Entre           8382-01-02         118382         PSC         1-5 (G)         monEntreprise inc.         2023-03-02         2024-01-10         Émis         Image: Image: Imag |            |                       |                    |                      |                     |                     |             |  |  |
| Page 3 / 3 🛛 🛙                                                                                       | < <u>1</u> 23 → →                                                                                                    |            |                       |                    | Consult              | er tous les p       | ermis émis acti     | fs affichés |  |  |

- 3. Le permis s'affiche dans une nouvelle fenêtre.
- 4. Imprimez et signez le permis.

Le permis spécial est prêt à être utilisé.

Il est à noter que dans cette fenêtre, vous pouvez aussi consulter la demande, le permis ainsi que la facture. Cliquez sur l'icône 🖻 du document désiré.

# 6. Consulter et imprimer une facture

Vous pouvez consulter et imprimer les factures des permis spéciaux de circulation seulement lorsque les droits ont été acquittés. Lors du paiement d'un permis spécial, une facture électronique est conservée.

Pour consulter et imprimer une facture, cliquez sur Permis - Consulter l'historique de mes factures.

| Demandes de permis | Permis   | Compte client                                  |              |  |  |  |  |  |  |
|--------------------|----------|------------------------------------------------|--------------|--|--|--|--|--|--|
|                    | Consulte | Consulter mes permis délivrés actifs           |              |  |  |  |  |  |  |
|                    | Consulte | Consulter mes modifications de permis en cours |              |  |  |  |  |  |  |
|                    | Consulte | Consulter mes permis à payer                   |              |  |  |  |  |  |  |
|                    | Consulte | er l'historique de l                           | mes permis   |  |  |  |  |  |  |
|                    | Consulte | er l'historique de l                           | mes factures |  |  |  |  |  |  |

- 1. Saisissez les critères de recherche de la facture à imprimer et cliquer sur le bouton Rechercher.
- 2. Une liste de résultats s'affiche. Cliquez sur l'icône 🖻 de la facture désirée.

| 6 | Transactions   | correspondan     | t aux critère           | es (1)          |                                   |                   |               |              |        |
|---|----------------|------------------|-------------------------|-----------------|-----------------------------------|-------------------|---------------|--------------|--------|
|   | Dans la colonn | e Action, clique | z sur l'icône <b>Co</b> | onsulter la fac | ture pour consulter le document l | PDF d'une facture |               |              |        |
|   | Numéro de      | Numéro de la     | Famille                 | Classe/type     | Titulaire                         | Date de           | Montant total | Statut de la | Action |
|   | 102784         | 118382           | PSC                     | 1-5 (G)         | monEntreprise inc.                | 2023-03-02        | 5,05 \$       | Payée        |        |
|   |                |                  |                         |                 |                                   |                   |               |              |        |

La facture s'affiche dans une nouvelle fenêtre pour consultation et impression.

# 7. Consulter un permis spécial de circulation

Dans l'onglet **Permis**, vous pouvez consulter les permis actifs délivrés, ceux en cours de modifications, la liste de ceux à payer, l'historique des permis et l'historique des factures.

Pour effectuer une consultation, saisissez les critères de recherche et cliquez sur le bouton **Rechercher**. Une liste de résultats s'affiche. Cliquez sur l'icône 🖻 de l'élément désiré.

| Demandes de permis | Permis   | Compte client                                  |              |  |  |  |  |  |
|--------------------|----------|------------------------------------------------|--------------|--|--|--|--|--|
|                    | Consulte | onsulter mes permis délivrés actifs            |              |  |  |  |  |  |
|                    | Consulte | Consulter mes modifications de permis en cours |              |  |  |  |  |  |
|                    | Consulte | er mes permis à p                              | payer        |  |  |  |  |  |
|                    | Consulte | er l'historique de                             | mes permis   |  |  |  |  |  |
|                    | Consulte | er l'historique de                             | mes factures |  |  |  |  |  |

# 8. Poursuivre ou modifier une demande de permis spécial de circulation

Il est possible de poursuivre ou de modifier une demande de permis spécial de circulation en cours.

#### Poursuivre une demande de permis spécial de circulation

Pour poursuivre une demande de permis spécial de circulation déjà commencée, cliquez sur **Demandes de permis – Consulter mes demandes de permis en cours.** 

| Demandes de permis                                         | Permis    | Compte client     |                        |  |  |  |  |  |  |
|------------------------------------------------------------|-----------|-------------------|------------------------|--|--|--|--|--|--|
| Faire une demande de permis spécial pour les classes 1 à 7 |           |                   |                        |  |  |  |  |  |  |
| Faire une demande de                                       | permis sp | écial pour un gra | nd train routier (GTR) |  |  |  |  |  |  |
| Faire une demande de                                       | permis sp | écial en vertu de | l'article 633 du CSR   |  |  |  |  |  |  |
| Consulter mes demandes de permis en cours                  |           |                   |                        |  |  |  |  |  |  |
| Consulter l'historique de mes demandes de permis           |           |                   |                        |  |  |  |  |  |  |

## 8.1. Permis spécial de circulation – Classes 1 à 7

Les données que vous avez inscrites ont été sauvegardées seulement si vous avez cliqué sur **Suivant** au bas de chaque page du formulaire.

# 8.2. Permis spécial de circulation – Train routier

Les données que vous avez inscrites ont été sauvegardées seulement si vous avez cliqué sur **Enregistrer** au bas du formulaire.

Pour récupérer et poursuivre la demande, cliquez sur l'icône 🛛 (Infobulle – Modifier la demande).

| Statut de la demande  | Action |                   |
|-----------------------|--------|-------------------|
| En cours de rédaction |        |                   |
| En cours de rédaction |        | difiar la damanda |
| En cours de rédaction |        | diller la demande |
|                       |        |                   |

Modifier une demande de permis spécial de circulation

#### 8.3. Modification d'un permis spécial de circulation en cours

Pour modifier un permis spécial de circulation, cliquez sur **Permis – Consulter mes modifications de permis en cours**.

| Demandes de permis | Permis  | Compte client                                 |               |  |  |  |  |  |
|--------------------|---------|-----------------------------------------------|---------------|--|--|--|--|--|
|                    | Consult | er mes permis dé                              | livrés actifs |  |  |  |  |  |
|                    | Consult | onsulter mes modifications de permis en cours |               |  |  |  |  |  |
|                    | Consult | er mes permis à p                             | bayer         |  |  |  |  |  |
|                    | Consult | er l'historique de l                          | mes permis    |  |  |  |  |  |
|                    | Consult | er l'historique de                            | mes factures  |  |  |  |  |  |

- 1. Saisissez les critères de recherche pour retrouver la demande à modifier.
- 2. Cliquez sur le bouton Rechercher.
- 3. Dans la liste de résultats, cliquez sur l'icône 🖬 (Infobulle Modifier la demande).

| Demandes de j                                                                | permis corre                                     | espondant au                                            | x critères (1)                                                                                                    |                                     |                       | 8      |
|------------------------------------------------------------------------------|--------------------------------------------------|---------------------------------------------------------|----------------------------------------------------------------------------------------------------|-------------------------------------|-----------------------|--------|
| Dans la colonne a                                                            | Action :                                         |                                                         |                                                                                                    |                                     |                       |        |
| <ul> <li>Pour modifie</li> <li>Pour consult</li> <li>Pour consult</li> </ul> | er une deman<br>ter le docume<br>ter le formulai | de de permis er<br>nt PDF d'une de<br>ire en ligne d'ur | n cours de rédaction, cliquez sur l'icône Modifier la der<br>emande de permis originale, cliquez sur l'icône Consult<br>ne demande de permis, cliquez sur l'icône Consulter la | mande<br>er la demande o<br>demande | originale             |        |
| Numéro de la<br>demande                                                      | Famille                                          | Classe/type<br>permis                                   | Titulaire                                                                                                    | Date de la<br>demande               | Statut de la demande  | Action |
| 118393                                                                       | PSC                                              | 4 (G)                                                   | monEntreprise inc.                                                                                                    | 2023-03-08                          | En cours de rédaction |        |
|                                                                              |                                                  |                                                         |                                                                                                    |                                     |                       | Mo     |

 Effectuez les modifications désirées et suivez les mêmes étapes que pour une nouvelle demande de permis (section 3).

# 9. Dupliquer une demande de permis spécial de circulation

Il est possible de dupliquer une demande de permis spécial de circulation dont le statut est « fermé ». Cela implique que le permis spécial a déjà été délivré.

Cette action peut être effectuée pour les situations suivantes :

- Demandes récurrentes de permis spéciaux de type « annuel »;

OU

 Demandes de permis spéciaux pour un véhicule dont la configuration est similaire à celle d'un autre véhicule et pour lequel un permis spécial a déjà été délivré. Pour dupliquer une demande de permis, cliquez sur **Demandes de permis – Consulter l'historique de mes demandes de permis.** 

| Demandes de permis                                                                                                    | Permis     | Compte client      |                        |  |  |  |  |
|----------------------------------------------------------------------------------------------------|------------|--------------------|------------------------|--|--|--|--|
| Faire une demande de                                                                                                    | permis sp  | écial pour les cla | sses 1 à 7             |  |  |  |  |
| Faire une demande de                                                                                                    | permis sp  | écial pour un gra  | nd train routier (GTR) |  |  |  |  |
| Faire une demande de permis spécial pour les classes 1 à 7<br>Faire une demande de permis spécial pour un grand train routier (GTR)<br>Faire une demande de permis spécial en vertu de l'article 633 du CSR<br>Consulter mes demandes de permis en cours |            |                    |                        |  |  |  |  |
| Consulter mes demand                                                                                                    | les de per | mis en cours       |                        |  |  |  |  |
| Consulter l'historique o                                                                                                    | le mes de  | mandes de permi    | S                      |  |  |  |  |

- 1. Saisissez les critères de recherche pour retrouver la demande à dupliquer.
- 2. Cliquez sur le bouton Rechercher.
- 3. Dans la liste de résultats, cliquez sur l'icône 🖬 (Infobulle Dupliquer la demande) du permis à dupliquer.

| Demandes de p                                                                                      | ermis corre                                                      | espondant au                                                            | x critères (1)                                                                                                    |                                                        |                      |        |
|----------------------------------------------------------------------------------------------------|------------------------------------------------------------------|-------------------------------------------------------------------------|----------------------------------------------------------------------------------------------------|--------------------------------------------------------|----------------------|--------|
| Dans la colonne l                                                                                  | Action :                                                         |                                                                         |                                                                                                    |                                                        |                      |        |
| <ul> <li>Pour modifie</li> <li>Pour consult</li> <li>Pour consult</li> <li>Pour créer u</li> </ul> | er une deman<br>er le documen<br>er le formulai<br>ne nouvelle d | de de permis er<br>nt PDF d'une de<br>re en ligne d'ur<br>emande de per | n cours de rédaction, cliquez sur l'icône <b>Modifier la den</b><br>mande de permis originale, cliquez sur l'icône <b>Consulte</b><br>ne demande de permis, cliquez sur l'icône <b>Consulter la</b><br>mis avec les mêmes caractéristiques, cliquez sur l'icône | nande<br>er la demande o<br>demande<br>Dupliquer la de | riginale<br>mande    |        |
| Numéro de la<br>demande                                                                            | Famille                                                          | Classe/type<br>permis                                                   | Titulaire                                                                                                    | Date de la<br>demande                                  | Statut de la demande | Action |
| 118380                                                                                             | PSC                                                              | 1 (G)                                                                   | monEntreprise inc.                                                                                                    | 2023-03-02                                             | Fermée               | 🔁 💽 📰  |
|                                                                                                    |                                                                  |                                                                         |                                                                                                    |                                                        |                      |        |

4. La demande de permis désirée s'affiche. Vous pouvez alors modifier cette demande pour en faire une nouvelle.

# 10. Modifier un permis spécial de circulation actif

La modification d'un permis spécial de circulation est possible seulement pour les permis suivants :

- Permis spécial de circulation de classe 4, 5, 1-4, 1-5 ou 1-2-3-5 de catégorie « générale »;
- Permis spécial de circulation d'un train routier;
- Permis délivré en vertu de l'article 633 du CSR.

Seules les modifications suivantes peuvent être apportées :

- Changement du numéro de plaque d'immatriculation;
- Ajout ou retrait du diabolo tracté;
- Caractéristiques des pneus;
- Espacements entre les essieux.

Les permis spéciaux de catégorie « spécifique » ne sont pas modifiables, et ce, peu importe la classe.

Pour modifier un permis spécial, cliquez sur Permis – Consulter mes permis délivrés actifs.

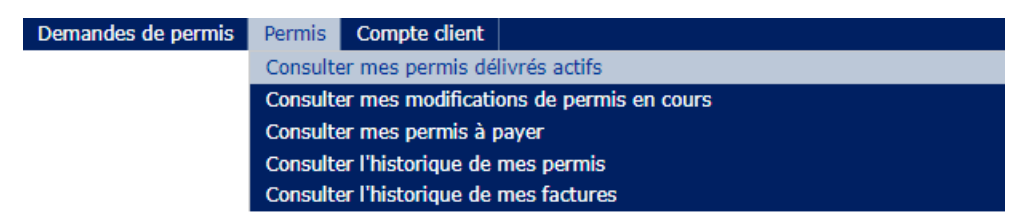

- 1. Saisissez les critères de recherche pour retrouver le permis que vous désirez modifier.
- 2. Cliquez sur le bouton Rechercher.

3. Dans la liste de résultats, cliquez sur l'icône 🛛 (Infobulle – Modifier le permis).

| Permis corresp                                                                                   | ondant aux cri                                                                                                    | tères (2) |                       |                    |                      |                     |                     | 8      |  |
|--------------------------------------------------------------------------------------------------|----------------------------------------------------------------------------------------------------|-----------|-----------------------|--------------------|----------------------|---------------------|---------------------|--------|--|
| Dans la colonne Action :                                                                         |                                                                                                    |           |                       |                    |                      |                     |                     |        |  |
| <ul> <li>Pour consult</li> <li>Pour modifie</li> <li>Pour comma</li> <li>Pour consult</li> </ul> | <ul> <li>Pour consulter et imprimer un permis, cliquez sur l'icône Consulter le permis et imprimez-le.</li> <li>Pour modifier un permis délivré, cliquez sur l'icône Modifier le permis</li> <li>Pour commander un permis officiel par la poste, cliquez sur l'icône Commander un permis.</li> <li>Pour consulter tous les permis affichés, cliquez sur le bouton Consulter tous les permis affichés.</li> </ul> |           |                       |                    |                      |                     |                     |        |  |
| Numéro de<br>permis                                                                              | Numéro de la<br>demande                                                                                                    | Famille   | Classe/type<br>permis | Titulaire          | Début de<br>validité | Fin de<br>validitié | Statut de<br>permis | Action |  |
| 118194-01-00                                                                                     | 118194                                                                                                    | PSC       | 1-5 (G)               | monEntreprise inc. | 2023-01-10           | 2024-01-10          | Émis                | 🔁 🖬 🕄  |  |
| 118382-01-02                                                                                     | 18382-01-02 118382 PSC 1-5 (G) monEntreprise inc. 2023-03-02 2024-01-10 Émis 🗊 🖾 Modifier                                                                                                    |           |                       |                    |                      |                     |                     |        |  |
| Consulter tous les permis émis actifs affichés                                                   |                                                                                                    |           |                       |                    |                      |                     |                     |        |  |

- 4. La page 1 (Permis) du formulaire Faire une nouvelle demande de permis spécial de circulation s'affiche.
- **5.** Saisissez les modifications désirées dans la page appropriée et suivez la même procédure que celle indiquée à la <u>section 3</u>.

# **11.** Remplacer un permis de circulation

# 11.1. Remplacer un permis spécial de classe 1, 2, 3 ou 1-2-3 de catégorie « générale »

Il est possible de remplacer un permis spécial de circulation de classe 1, 2 ou 3 ou 1-2-3 de catégorie « générale » en cas de perte ou pour toute autre raison. Ces permis sont imprimés sur du papier sécurisé, ce qui empêche leur reproduction.

Il est à noter que des frais s'appliquent pour un remplacement de permis. Pour en connaître le montant, consultez la page Web sur les permis spéciaux de circulation : <u>www.transports.gouv.qc.ca/fr/entreprises-partenaires/ent-camionnage/permis-speciaux/Pages/classes-1-a-7.aspx.</u>

Pour réimprimer votre permis, cliquez sur Permis - Consulter mes permis délivrés actifs.

| Demandes de permis | Permis   | Compte client        |                        |
|--------------------|----------|----------------------|------------------------|
|                    | Consulte | er mes permis dé     | livrés actifs          |
|                    | Consult  | er mes modificati    | ons de permis en cours |
|                    | Consulte | er mes permis à p    | bayer                  |
|                    | Consult  | er l'historique de l | mes permis             |
|                    | Consulte | er l'historique de   | mes factures           |

- 1. Saisissez les critères de recherche pour retrouver le permis que vous désirez réimprimer.
- 2. Cliquez sur le bouton Rechercher.
- 3. Dans la liste de résultats, cliquez sur l'icône 💷 (Infobulle Commander un permis).

| ins la colonne A                                                                     | ction :                              |                               |                                               |                                          |                                         |                     |                  |        |
|--------------------------------------------------------------------------------------|--------------------------------------|-------------------------------|-----------------------------------------------|------------------------------------------|-----------------------------------------|---------------------|------------------|--------|
| Pour consulte     Pour modifier                                                      | r et imprimer un<br>un permis délivr | permis, cliq<br>é, cliquez su | uez sur l'icône Cons<br>r l'icône Modifier le | ulter le permis et imprimez<br>e permis  | -le.                                    |                     |                  |        |
| <ul> <li>Pour commar</li> <li>Pour consulte</li> </ul>                               | r tous les permis                    | affichés, clic                | quez sur le bouton C                          | Consulter tous les permis a              | s.<br>iffichės.                         |                     |                  |        |
| <ul> <li>Pour commar</li> <li>Pour consulte</li> <li>Numéro de<br/>permis</li> </ul> | Numéro de la demande                 | affichés, clic<br>Famille     | Classe/type<br>permis                         | Consulter tous les permis a<br>Titulaire | s.<br>iffichés.<br>Début de<br>validité | Fin de<br>validitié | Statut de permis | Action |

- 4. La confirmation du paiement s'affiche dans une nouvelle fenêtre avec, entre autres, l'information relative au délai pour la réception du nouveau permis spécial et la validité du permis spécial.
- 5. Le relevé de transaction sera transmis à l'adresse courriel de communication du demandeur.

# 11.2. Remplacer un permis spécial d'une classe autre que celles énumérées à la sous-section 11.1., un permis spécial de circulation d'un grand train routier ou un permis délivré en vertu de l'article 633 du CSR

Pour réimprimer votre permis, cliquez sur Permis – Consulter mes permis délivrés actifs.

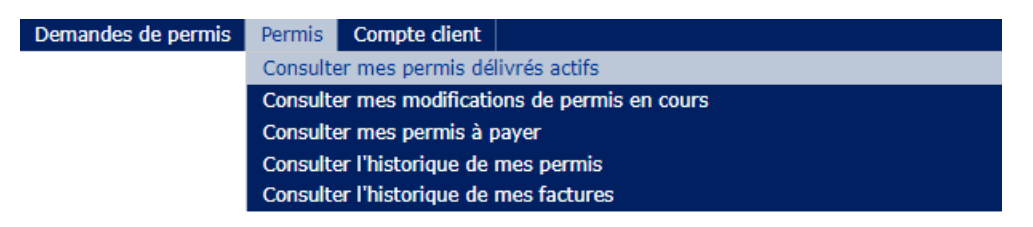

- 1. Saisissez les critères de recherche pour retrouver le permis que vous désirez réimprimer.
- 2. Cliquez sur le bouton Rechercher.
- 3. Dans la liste de résultats, cliquez sur le PDF du permis, imprimez-le et signez-le.

# 12. Annuler une demande de permis spécial de circulation

#### Demande de permis spécial de circulation en cours de rédaction

Pour annuler une demande de permis en cours de rédaction, cliquez sur le bouton **Annuler la demande** au bas de la page du formulaire. Il sera toujours possible de consulter cette demande avec le statut **Annulée** dans la page **Consulter l'historique de mes demandes de permis**.

#### Demande de permis spécial de circulation délivré

Les demandes de permis spéciaux peuvent être annulées et faire l'objet d'un remboursement selon les conditions d'admissibilité suivantes.

#### Permis général

La demande de remboursement est admissible à compter de la date de la demande et jusqu'à sept jours (incluant le samedi et le dimanche) après la date d'entrée en vigueur du permis. Dans tous les autres cas, aucun remboursement n'est possible.

#### Permis spécifique

La demande de remboursement est admissible lorsque la date de la demande de remboursement précède la date d'entrée en vigueur inscrite sur le permis. Dans tous les autres cas, aucun remboursement n'est possible.

Il suffit d'envoyer une copie de la facture, de la preuve de paiement et du permis spécial portant la mention de l'annuler par courriel à cette adresse : <u>Remboursement-GPM@transports.gouv.qc.ca.</u>

Les frais d'administration exigibles pour chaque permis délivré ne peuvent pas être remboursés.

# 13. Outil – préanalyse structurale

<u>Pour une demande de permis spécial de classe 6</u>, incluant les combinaisons de classes 1-6 et 6-7 ainsi que la catégorie 6 – Pont affiché, un outil de préanalyse structurale est accessible. Celui-ci permet au demandeur d'avoir un aperçu du niveau de sévérité de la configuration saisie.

L'outil permet de comparer le niveau de sévérité de la configuration du véhicule décrit dans la demande de permis spécial à celui d'un véhicule de référence représentatif des véhicules lourds ne nécessitant pas de permis spécial de circulation. Ce véhicule est communément dit équivalent aux charges légales. Le rapport entre les deux véhicules permet d'obtenir des ratios qui sont ensuite comparés aux seuils d'équivalence de la classe 5.

Pour connaître les ratios de votre demande :

Complétez la configuration de votre véhicule ou de votre ensemble de véhicules comme indiqué à la section 3.1.

#### Cliquez sur Préanalyse structurale (19).

- Pour modifier les caractéristiques d'un essieu, cliquez sur l'icône Modifier l'essieu
- Pour supprimer un essieu, cliquez sur l'icône Supprimer l'essieu

| Numéro<br>d'essieu | Type de<br>véhicule | Type de<br>suspension | Type<br>d'essieu | Nombre<br>de pneus | Entraxe<br>minimale<br>(cm) | Largeur<br>minimale des<br>pneus (mm) | Capacité<br>minimale totale<br>des pneus sur<br>l'essieu (kg) | Capacité<br>essieu<br>direc. (kg) | Charge par<br>essieu<br>maximale<br>(kg) | Action |
|--------------------|---------------------|-----------------------|------------------|--------------------|-----------------------------|---------------------------------------|---------------------------------------------------------------|-----------------------------------|------------------------------------------|--------|
| 1                  | TR                  | MC                    | ES               | 2                  |                             | 385                                   | 8800                                                          | 6700                              | 6700                                     |        |
| 2                  | TR                  | MC                    | EP               | 4                  | 525                         | 305                                   | 10300                                                         |                                   | 8200                                     |        |
| 3                  | TR                  | MC                    | EP               | 4                  | 137                         | 305                                   | 10300                                                         |                                   | 8200                                     |        |
| 4                  | TR                  | MC                    | EP               | 4                  | 137                         | 305                                   | 10300                                                         |                                   | 8200                                     |        |
| 5                  | DT                  | PN                    | EP               | 4                  | 424                         | 305                                   | 10300                                                         |                                   | 10000                                    |        |
| 6                  | DT                  | PN                    | EP               | 4                  | 152                         | 305                                   | 10300                                                         |                                   | 10000                                    |        |
| 7                  | DT                  | PN                    | EP               | 4                  | 152                         | 305                                   | 10300                                                         |                                   | 10000                                    |        |
| 8                  | SR                  | PN                    | EP               | 4                  | 1000                        | 305                                   | 10300                                                         |                                   | 10000                                    |        |
| 9                  | SR                  | PN                    | EP               | 4                  | 152                         | 305                                   | 10300                                                         |                                   | 10000                                    |        |
| 10                 | SR                  | PN                    | EP               | 4                  | 152                         | 305                                   | 10300                                                         |                                   | 10000                                    | 📝 🛐    |
|                    |                     |                       |                  |                    |                             | 19                                    | Préanalyse                                                    | e structurale                     | Ajouter un                               | essieu |

Si le ratio de la configuration demandée est supérieur au seuil d'équivalence de la classe 5, celui-ci sera encadré en rouge. Dans ce cas, s'il s'agit d'un permis général sans trajet, le demandeur devra s'attendre à un refus de sa demande. S'il s'agit d'un permis spécifique avec trajet, des conditions de circulation particulières pourraient être exigées, mais la demande pourrait aussi être refusée.

Les résultats d'analyse servent uniquement à évaluer le niveau de sévérité de la configuration du véhicule. D'autres éléments doivent être pris en considération par le Ministère avant la délivrance du permis.

Pour consulter les seuils d'analyse utilisés au regard des ponts et les conditions de circulation s'y rattachant, cliquez sur **Seuils d'analyse (20)** dans le bas de la fenêtre.

| Singuration                                                                                                    |                                    |                                                                                               |                                                            |                                                                                             |                                                                                                    |                                                                                                    |                                                 |                                                                             |                                             |     |                                         |    |
|----------------------------------------------------------------------------------------------------|------------------------------------|-----------------------------------------------------------------------------------------------|------------------------------------------------------------|---------------------------------------------------------------------------------------------|----------------------------------------------------------------------------------------------------|----------------------------------------------------------------------------------------------------|-------------------------------------------------|-----------------------------------------------------------------------------|---------------------------------------------|-----|-----------------------------------------|----|
|                                                                                                    | 1                                  | 2                                                                                             | 3                                                          | 4                                                                                           | 5                                                                                                    | 6                                                                                                  | 7                                               | 8                                                                           | 9                                           | 10  | 11                                      | 12 |
| harge axiale (kg)                                                                                                    | 9 000                              | 23 000                                                                                        | 24 500                                                     |                                                                                             |                                                                                                    |                                                                                                    |                                                 |                                                                             |                                             |     |                                         |    |
| spacement (cm)                                                                                                    | 13                                 | 80 66                                                                                         | >0                                                         |                                                                                             |                                                                                                    |                                                                                                    |                                                 |                                                                             |                                             |     |                                         |    |
|                                                                                                    | 13                                 | 14                                                                                            | 15                                                         | 16                                                                                          | 17                                                                                                    | 18 1                                                                                               | 19                                              | 20                                                                          | 21                                          | 22  | 23                                      | 24 |
| harge axiale (kg)                                                                                                    |                                    |                                                                                               |                                                            |                                                                                             |                                                                                                    |                                                                                                    |                                                 |                                                                             |                                             |     |                                         |    |
| spacement (cm)                                                                                                    | -                                  |                                                                                               |                                                            |                                                                                             |                                                                                                    |                                                                                                    |                                                 |                                                                             |                                             |     |                                         |    |
| lasse totale en chan                                                                                                    | ge (kg)                            |                                                                                               | 56 500                                                     |                                                                                             | Total des                                                                                                    | espacements                                                                                        | (cm)                                            |                                                                             | 730                                         |     |                                         |    |
| Avertissement:<br>Les résultats d'analy<br>D'autres éléments d                                                                                                    | rse perm<br>olvent ét              | ettent uni<br>re prís en                                                                      | quement o<br>considéra                                     | févaluer l<br>tion par le                                                                   | e niveau d<br>e Ministère                                                                                        | le sévérité de<br>avant l'émiss                                                                    | la configu<br>ion du pe                         | ration d                                                                    | lu véhicu                                   | le. |                                         |    |
| Avertissement:<br>Les résultats d'analy<br>D'autres éléments d<br>Résultats<br>Texion                                                                                                    | rse perm<br>oivent ét<br>Le        | ettent uni<br>re pris en<br>seuil d'é                                                         | quement o<br>considéra<br>quivalen                         | l'évaluer le<br>tion par le<br>ice de la<br>20 m                                            | e niveau d<br>e Ministère<br>classe S                                                                            | le sévérité de<br>avant l'émiss<br>est dépassé<br>20 m                                             | la configu<br>ion du pe<br>6. (GPM/             | aration d<br>rmis.                                                          | lu véhicu                                   | le. | 50 m                                    |    |
| Avertissement:<br>Les résultats d'analy<br>D'autres éléments d<br>Résultats<br>Texion                                                                                                    | vse perm<br>olvent ét<br>Le        | ettent uni<br>re pris en<br>seuil d'é<br>10 m                                                 | quement o<br>considéra<br>quivalen                         | l'évaluer l<br>tion par le<br>ice de la<br>20 m                                             | e niveau d<br>e Ministère<br>classe S                                                                            | le sévérité de<br>avant l'émiss<br>est dépassé<br>30 m                                             | la configu<br>ion du pe<br>6. (GPM/             | rration d<br>rmis.<br>ADD69)<br>44                                          | lu véhicu<br>0 m                            | ie. | 50 m                                    |    |
| Avertissement;<br>Les résultats d'analy<br>D'autres éléments d<br>Résultats<br>Texion<br>apport Mc / Maxas                                                                                        | rse perm<br>olvent ét<br>Le        | ettent uni<br>re pris en<br>seuil d'é<br>10 m<br>1,245                                        | quement d<br>considéra<br>quivalen                         | d'évaluer l<br>tion par le<br>ice de la<br>20 m<br>1,256                                    | e niveau d<br>e Ministère<br>classe 5                                                                            | le sévérité de<br>avant l'émiss<br>est dépassé<br>30 m<br>1,123                                    | la configu<br>ion du pe                         | ADD69)<br>41                                                                | u véhicu<br>0 m<br>043                      | le. | <b>50 m</b><br>1,003                    |    |
| Avertissement:<br>Les résultats d'anah<br>D'autres éléments d<br>Résultats<br>Texion<br>Lapport Mc / McLazs<br>euil Équiv. Classe 5                                                               | rse permi<br>olvent ét<br>Le       | ettent uni<br>re pris en<br>seuil d'é<br>10 m<br>1,245<br>1,160                               | quement considéra<br>quivalen                              | l'évaluer l<br>tion par le<br>ce de la<br>20 m<br>1,256<br>1,130                            | e niveau d<br>e Ministère<br>classe 5                                                                            | le sévérité de<br>avant l'émiss<br>est dépassi<br>30 m<br>1,123<br>1,150                           | la configu<br>ion du pe<br>6. (GPM/             | rration d<br>rmis.<br>40069)<br>41<br>1,                                    | u véhicu<br>0 m<br>043<br>120               | le. | 50 m<br>1,003<br>1,160                  |    |
| Avertissement:<br>Les résultats d'analy<br>D'autres éléments d<br>Résultats<br>Flexion<br>Lapport Mc / McLazs<br>Jeuil Équiv. Classe 5<br>Sisaillement                                            | ise permi<br>oivent ét<br>Le       | ettent uni<br>re pris en<br>seuil d'é<br>10 m<br>1,245<br>1,160<br>seuil d'é                  | quement c<br>considéra<br>quivalen                         | l'évaluer l<br>tion par le<br>ce de la<br>20 m<br>1,256<br>1,136<br>ce de la                | e niveau d<br>e Ministère<br>classe 5                                                                            | le sévérité de<br>avant l'émiss<br>est dépassé<br>30 m<br>1,123<br>1,150<br>est dépassé            | la configu<br>ion du pe<br>6. (GPM/             | ration d<br>rmis.<br>ADD69)<br>41<br>1,<br>1,<br>1,                         | 0 m<br>043                                  | le. | 50 m<br>1,003<br>1,160                  |    |
| Avertissement:<br>Les résultats d'analy<br>D'autres éléments d<br>tésultats<br>Texion<br>apport Mc / Mccass<br>euil Équiv. Classe S<br>Saillement                                                 | rse perm<br>le<br>Le               | ettent uni<br>re pris en<br>seuil d'é<br>10 m<br>1,245<br>1,160<br>seuil d'é<br>10 m          | quement o<br>considéra<br>quivalen                         | l'évaluer l<br>tion par le<br>20 m<br>1,256<br>1,130<br>ice de la<br>20 m                   | e niveau d<br>e Ministère<br>classe 5<br>5<br>5<br>5<br>6<br>6<br>6<br>6<br>6<br>6<br>6<br>7<br>7                | le sévérité de<br>avant l'émiss<br>est dépassé<br>30 m<br>1,123<br>1,150<br>est dépassé<br>30 m    | la configu<br>ion du pe<br>é. (GPM/             | 40069)<br>41<br>1,<br>1,<br>40069)<br>41                                    | 0 m<br>043<br>120<br>0 m                    | ie. | 50 m<br>1,003<br>1,160<br>50 m          |    |
| Avertissement:<br>Les résultats d'analy<br>D'autres éléments d<br>Résultats<br>Flexion<br>Lapport Mc / McLazs<br>euil Équiv. Classe 5<br>Sisaillement                                             | ise permi<br>olvent ét<br>Le<br>Le | ettent uni<br>re pris en<br>seuil d'é<br>10 m<br>1,245<br>1,160<br>seuil d'é<br>10 m<br>1,296 | quement c<br>considéra<br>quivalen                         | l'évaluer l<br>tion par le<br>20 m<br>1,256<br>1,136<br>ice de la<br>20 m<br>1,161          | e niveau d<br>e Ministère<br>classe 5<br>5<br>5<br>6<br>6<br>6<br>7<br>7<br>7<br>7<br>7<br>7<br>7<br>7<br>7<br>7 | est dépassé<br>30 m<br>1,123<br>1,150<br>est dépassé<br>30 m<br>1,078                              | la configu<br>ion du pe<br>6. (GPM/             | 44<br>(1,<br>(1,<br>(1,<br>(1,<br>(1,<br>(1,<br>(1,<br>(1,<br>(1,)))))))))) | u véhicu<br>0 m<br>043<br>120<br>0 m<br>035 | le. | 50 m<br>1,003<br>1,160<br>50 m<br>0,999 |    |
| Avertissement:<br>Les résultats d'analy<br>D'autres éléments d<br>tésultats<br>lexion<br>apport Mc / McLass<br>euil Équiv. Classe 5<br>:isaillement<br>apport Vc / VcLass<br>euil Équiv. Classe 5 | rse perm<br>le<br>Le               | ettent uni<br>re pris en<br>seuil d'é<br>10 m<br>1,245<br>1,160<br>seuil d'é<br>10 m<br>1,296 | quement o<br>considéra<br>quivalen<br>Quivalen<br>quivalen | l'évaluer l<br>tion par le<br>20 m<br>1,256<br>1,130<br>ice de la<br>20 m<br>1,161<br>1,120 | e niveau d<br>e Ministère<br>classe 5<br>5<br>5<br>classe 5                                                      | le sévérité de<br>avant l'émiss<br>30 m<br>1,123<br>1,150<br>est dépasse<br>30 m<br>1,078<br>1,160 | La configu<br>ion du pe<br>6. (GPM/<br>6. (GPM/ | 44<br>(1,<br>(1,<br>(1,<br>(1,<br>(1,<br>(1,<br>(1,<br>(1,<br>(1,<br>(1,    | 0 m<br>043<br>120<br>0 m<br>035             |     | 50 m<br>1,003<br>1,160<br>50 m<br>0,999 |    |

20

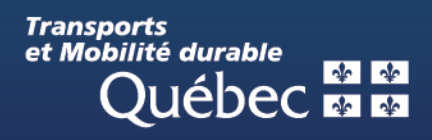